#### 2025.03. ver.1

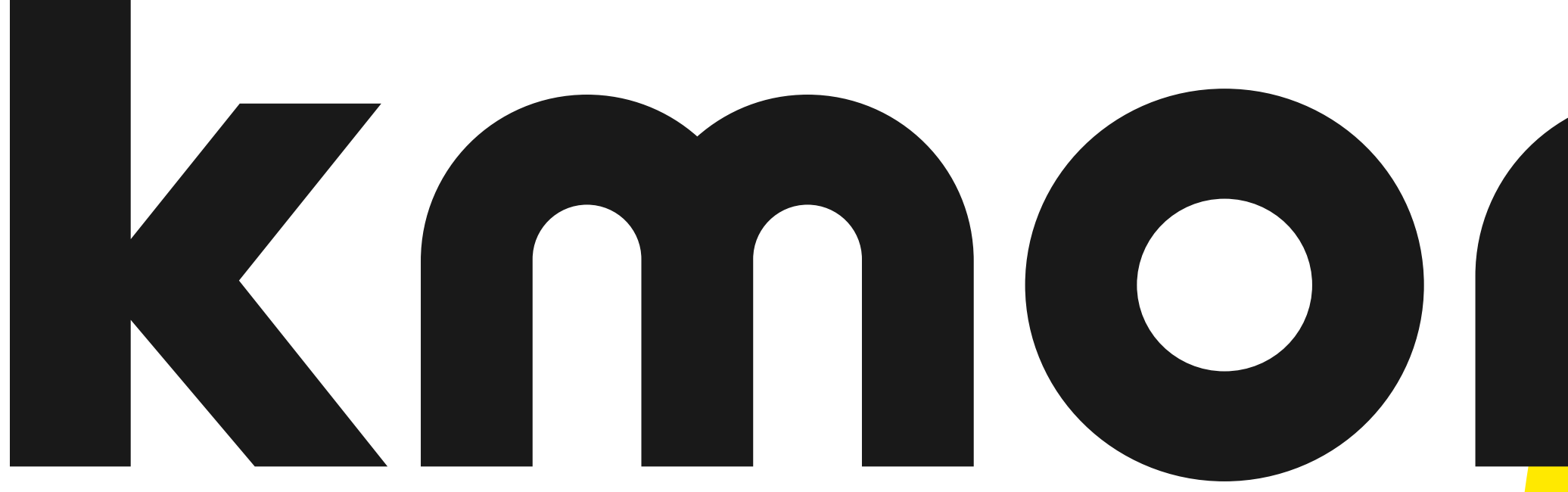

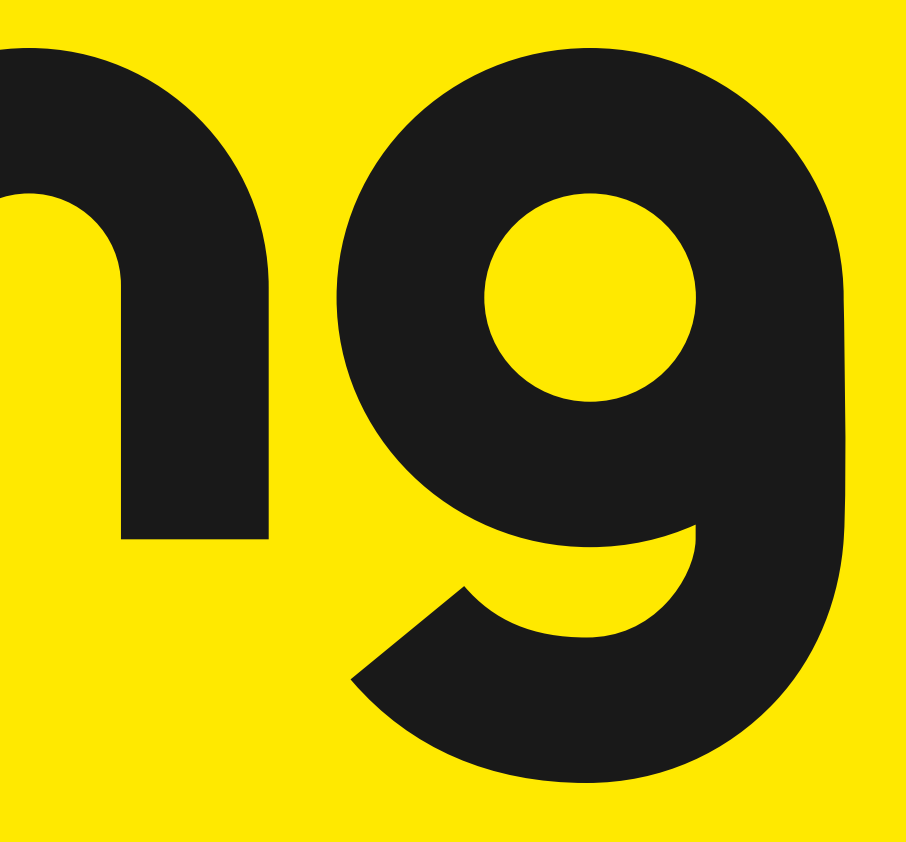

# <u>전문가 건</u>강검진 지원안내

# 크몽과 함께 해주시는 전문가 분들께 감사하는 마음을 담아 [크몽 전문가 전용 혜택가]로 건강검진 서비스를 제공 합니다.

# kmong x

자세한 사용방법은 다음 페이지에서 확인해주세요.

### 로그인

#### 로그인 / 최초 로그인

#### 로그인

아이디를 입력하세요

비밀번호를 입력하세요,

처음 로그인 하시는 분은 [아이디]에 휴대폰번호를 [비밀번호]에 생년 월일 8자리(예:19990101)를 입력하여 주시기 바랍니다.

#### 로그인

사번/아이디 찾기 비밀번호 찾기/변경

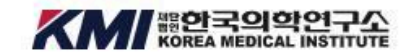

Copyright@ KMI.All Rights Reserved.

#### "이 지침"이라 한다.)을 수립·공개합니다. 본 개인정보처리방침은 KMI에서 제공하는 서비스에 적용되며 다음과 같은 내용을 담고 있습니다. 1. 수집하는 개인정보의 항목 및 수집방법 2. 개인정보 수집방법 취소

한국의학연구소(이하 "KMI"라 한다.)는 「개인 정보 보호법」 등 관련 법령에 따라 정보주체의 개인정보를 보호 하고 이와 관련한 고충을 신속하고 원활하게 처리할 수 있도록 하기 위하여 다음과 같이 개인정보 처리방침(이하

회원 가입 및 확인 (1/4)

서비스 이용약관 동의 (필수 동의)

사항을 규정하는데 그 목적이 있습니다.

개인정보 처리방침 동의 (필수 동의)

서비스의 처리기준이 상세히 기술된 이용약관과 개인정보 처리 방침입니다.

서비스 사용을 위해 반드시 읽어보시기 바라며 본 약관에 동의하시면 '동의'버튼을 클릭해 주시기 바랍니다.

본 「서비스 이용약관」(이하 "본 약관")은 (재)한국의학연구소(이하 'KMI')가 제공하는 임직원 건강검진 위탁운

영 서비스를 이용함에 있어 KMI와 회원, 고객사, 검진기관(이하 통칭하여 "고객")간의 권리와 의무 및 기타 필요한

전체 동의는 약관 동의를 한번에 동의할 수 있으며, 개별적으로도 동의를 선택하실 수 있습니다.

이용약관 동의

📀 전체 동의

서비스 이용약관

제1장 총칙

제1조 (목적)

다음

📀 (필수) 동의합니다. 📀 동의하지 않습니다.

0

 $\times$ 

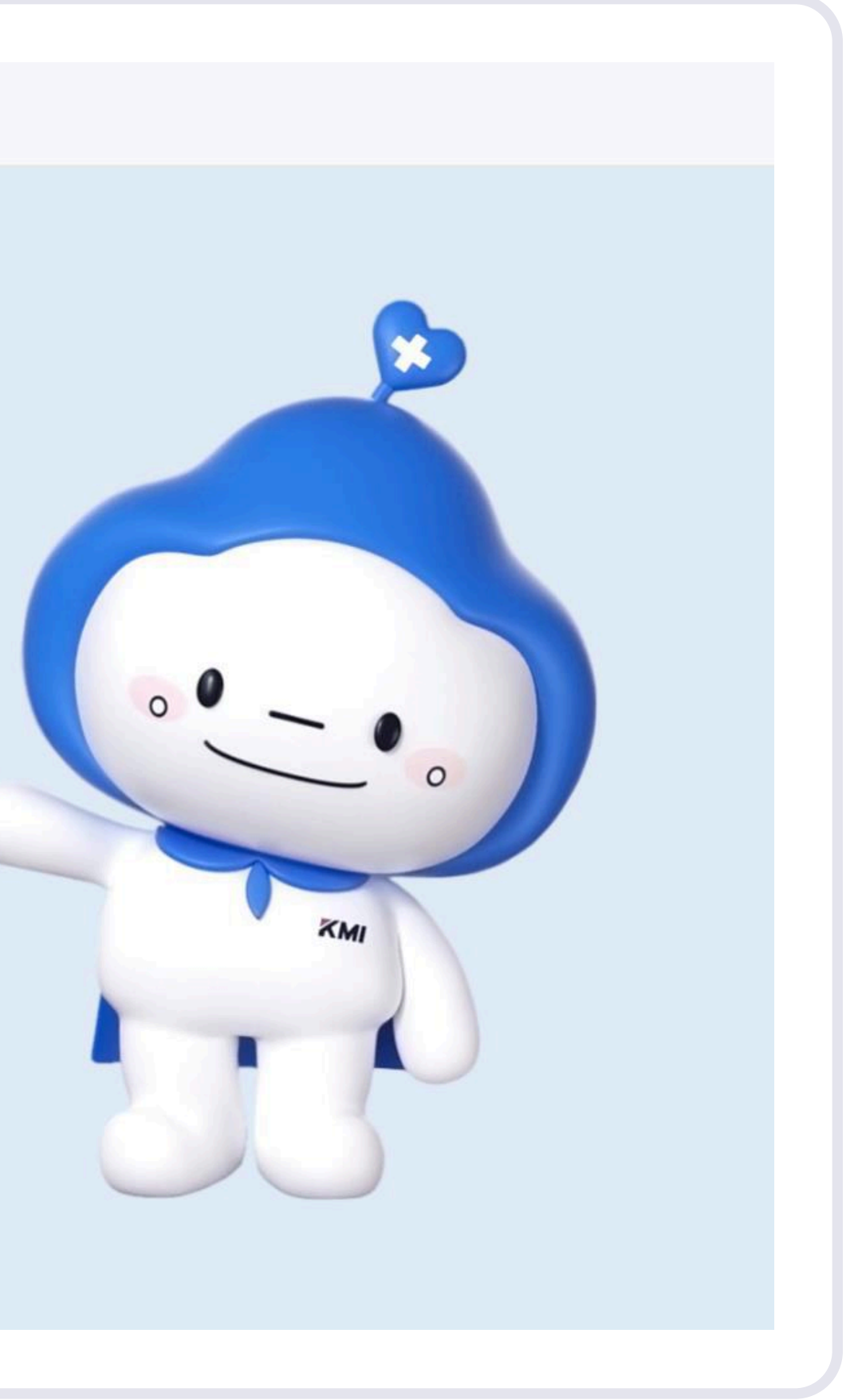

- 1. 처음 접속하시면 아래 정보를 입력해주세요. 이후 원하는 아이디와 비밀번호로 회원가입을 진행합니다.
- 2. ID : 개인핸드폰번호 (ex. 01012345678) PW : 생년월일 8자리 (ex. 19330610)

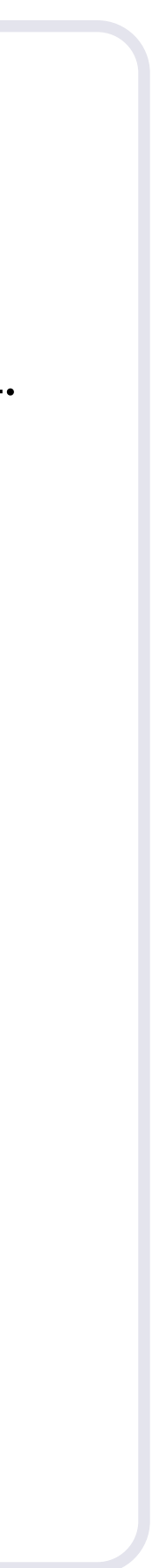

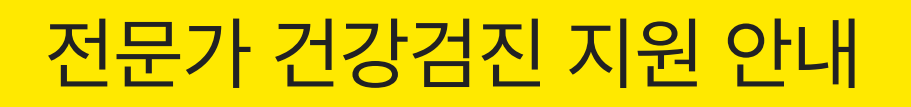

회원가입

최초 로그인

| STEP 1. 아이디/비밀번호                                                                  | 입력                      |
|-----------------------------------------------------------------------------------|-------------------------|
| 아이디에는 크몽 전문가 (또는, 함께 일하는 팀<br>휴대폰 번호를, 비밀번호에는 생년월일을 입력<br>로그인 버튼을 클릭하시면 다음 절차로 이동 | 님원들)의<br>해 주세요.<br>합니다. |
| 로그인<br>아이디문 입력하세요                                                                 |                         |
| 비밀번호를 입력하세요.<br>처음 로그인 하시는 분은 비밀번호란 생년월일(8자리)를 입력하여 주시<br>가 바랍니다.<br>             |                         |
| 로그인                                                                               |                         |

### STEP 2. 첫 방문 크몽 전문가 로그인

첫 방문 회원이 처음 로그인을 시도할 경우에는 약관동의 절차를 진행 하셔야 합니다. 필수 약관 동의 후 본인 인증하기 버튼을 선택 하면 다음 절차로 이동 합니다.

| 이용적단 음의                                                                                                    |                                                                                                    |
|----------------------------------------------------------------------------------------------------|----------------------------------------------------------------------------------------------------|
| 시비스의 지리가                                                                                                    | (푼이 상세히 위슬된 이용 약관과 개인 정보 처리 방敎입니다.                                                                       |
| 세비스 사용을 두                                                                                                    | (해 반응지 읽어보시기 여러며 본 약간에 들어하지만 '동아'버튼을 흘러해 주시기 바                                                           |
| BLIG.                                                                                                    |                                                                                                    |
| <ul> <li>M = 101</li> </ul>                                                                                     | Hurth.                                                                                                   |
|                                                                                                    | (2) かけ対象の第十世紀時、村田知道市に長り高さらかなく ならいに、                                                                      |
| Remains                                                                                                    |                                                                                                    |
| © 1000140<br>81004                                                                                              | 本 야용양관 등에                                                                                                |
| © 1000100<br>язвеч<br>язв (44)                                                                                  | A 9689世音响                                                                                                |
| <ul> <li>10+140</li> <li>x32644</li> <li>x326(84)</li> <li>x36(84)</li> <li>x36(84)</li> <li>x36(84)</li> </ul> | [스 이용약한 등과<br>[제]한국미학원구소(이학 '미사'가 제공하는 God를 이용함에 있어 회사와 이용고해(어희<br>미와 피부 및 기타 별 유한 사용을 구성되는데 그 의적이 있습니다. |

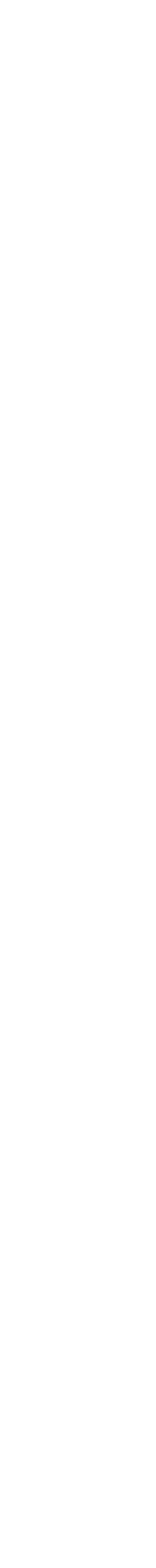

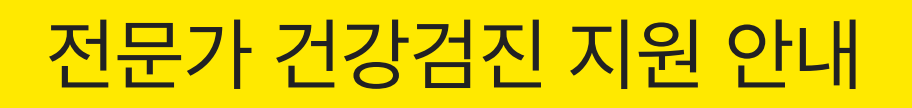

# 회원가입

최초 로그인

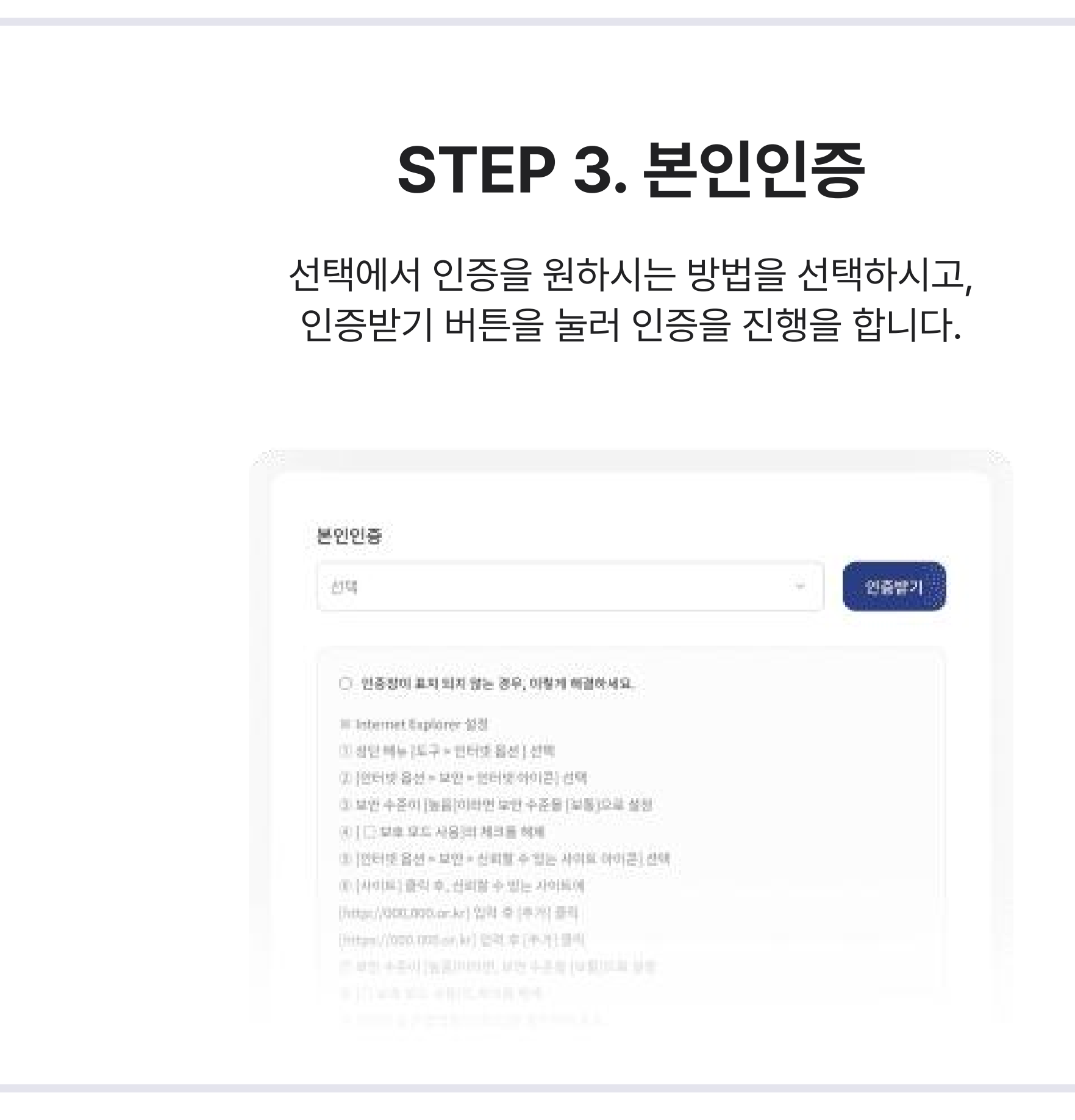

### STEP 4. 비밀번호 재설정

아이디와 새 비밀번호를 입력 후 새 비밀번호 확인을 입력합니다.

| 아이디 및 비밀번호                                      |                            |      |
|-------------------------------------------------|----------------------------|------|
| 회원님의 개인 왕보 문)                                   | 호텔 위해 비밀번호를 변경하며 주시기 비랍니다. |      |
| ofoict+                                         |                            |      |
| 이이다를 일착하세요                                      |                            | 중백왕인 |
| $= 22 \pm 4.2 N_{\star} \oplus N \equiv 12$     | 으로 4+12가로 입력하며 특시기 버렸니다.   |      |
| 44 41 18 19 19 19 19 19 19 19 19 19 19 19 19 19 |                            |      |
|                                                 |                            |      |
| 对可推动的自动。                                        |                            |      |
|                                                 |                            |      |
|                                                 |                            |      |

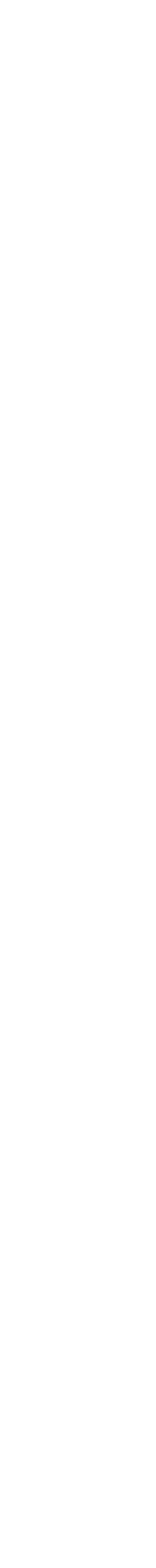

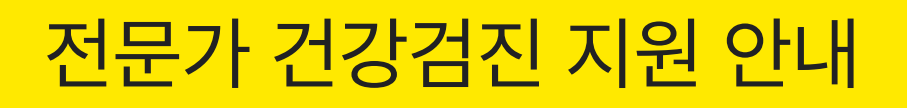

# 회원가입

최초 로그인

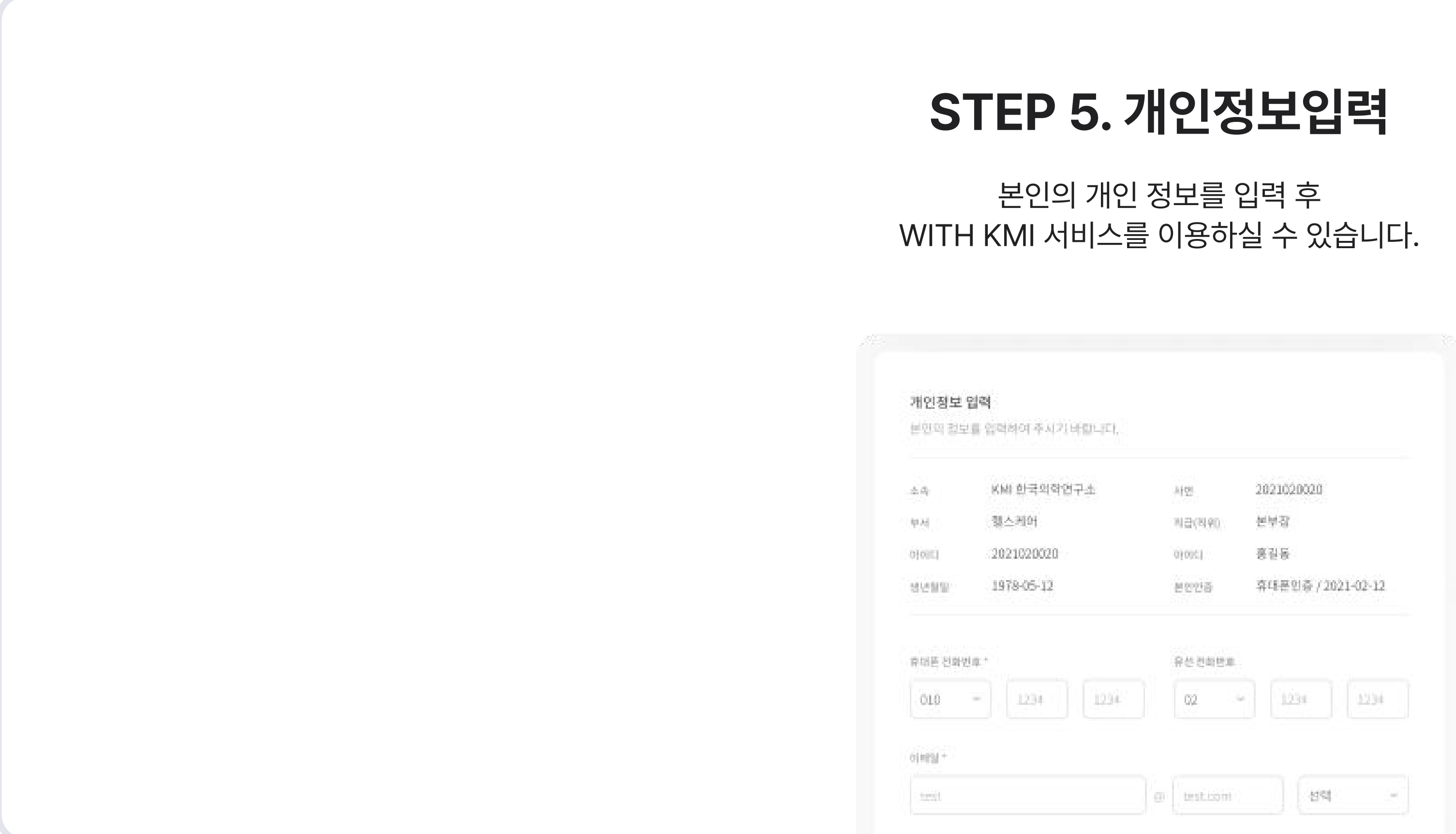

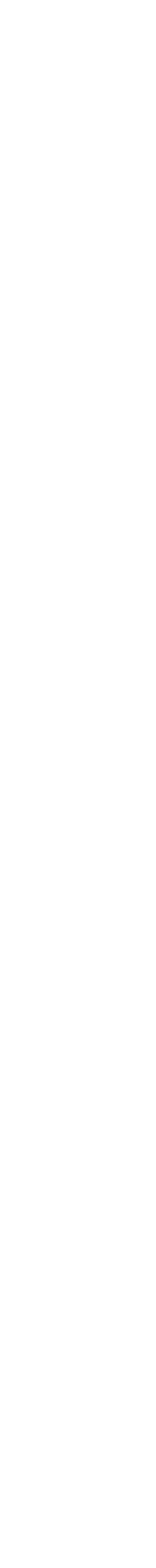

제도확인

#### 건강검진제도/국가건강검진 제도안내

|                   | 평생을 건강하게 !                                                     |                                                                                                    |
|-------------------|----------------------------------------------------------------|----------------------------------------------------------------------------------------------------|
| 🖄 건강검진제도 🛛 💙      | 🕠 / 건강검진제도 / 국가건경                                              | 상검진 제도안내                                                                                                    |
| 국가건강검진 제도안내 1     | 국가건강검진 기                                                       | 제도안내                                                                                                    |
| 우리회사검진 제도안내 2     |                                                                |                                                                                                    |
| ••••••            | 개요                                                             |                                                                                                    |
| := 검진예약/결과조회 ~    |                                                                |                                                                                                    |
| □ 결과상담 × ▲ 건강정보 × | 진성검진은 진정모험/<br>진 실시(특정암 검진 또<br>하였음. 또한, 건강검진<br>진 본인부담금 10% 폐 | 가입자들의 신경을 휴지·증신하고, 경제적 논설을 최초와하며 정비가적으로 모임급여비의 지물을 돌아고자 1960년에 지적되었음. 이후 1988년에 적정피우장<br>또함), 1995년 지역조합 피보험자 건강검진 실시, 2000~2001 특정암검사 실시, 2007년 생애전환기 건강진단 및 영유아건강검진 실시, 2016년 학교 밖 청소년<br>진의 질 향상을 위한 건강검진 기관의 시설, 장비 등의 제도 개선을 지속적으로 추진해왔음. 일반건강검진 2차·생애전환기건강진단 일반건강검진으로 통합, 공<br>예지 및 대장암검진 유예, 66세이상 의료급여생애전환기검진 실시 |
| ★ 커뮤니티 ~          | <mark>일반건강검진</mark><br>대상자                                     | 지역세대주, 직장가입 <mark>자, 20세이상 세대원과 피부양자, 20세~64세 의료급</mark> 여수급권자                                                                                                    |
|                   |                                                                | 고토핫목                                                                                                    |
|                   |                                                                | 1. 진찰, 상담, 신장, 체중, 허리둘레, 체질량지수, 시력, 청력, 혈압측정                                                                                                    |
|                   |                                                                | 2. AST(SGOT), ALT(SGPT), 감마지티피                                                                                                    |
|                   |                                                                | 3. 공복혈당                                                                                                    |
|                   |                                                                | 4. 요단백, 혈청 크레아티닌, 혈색소, 신사구체여과율(e-GFR)                                                                                                    |
|                   |                                                                | 5. 흉부방사선촬영                                                                                                    |
|                   |                                                                | 6. 구강검진                                                                                                    |
|                   |                                                                |                                                                                                    |
|                   | 건지하모                                                           | 성·연령벌검사 항목                                                                                                    |

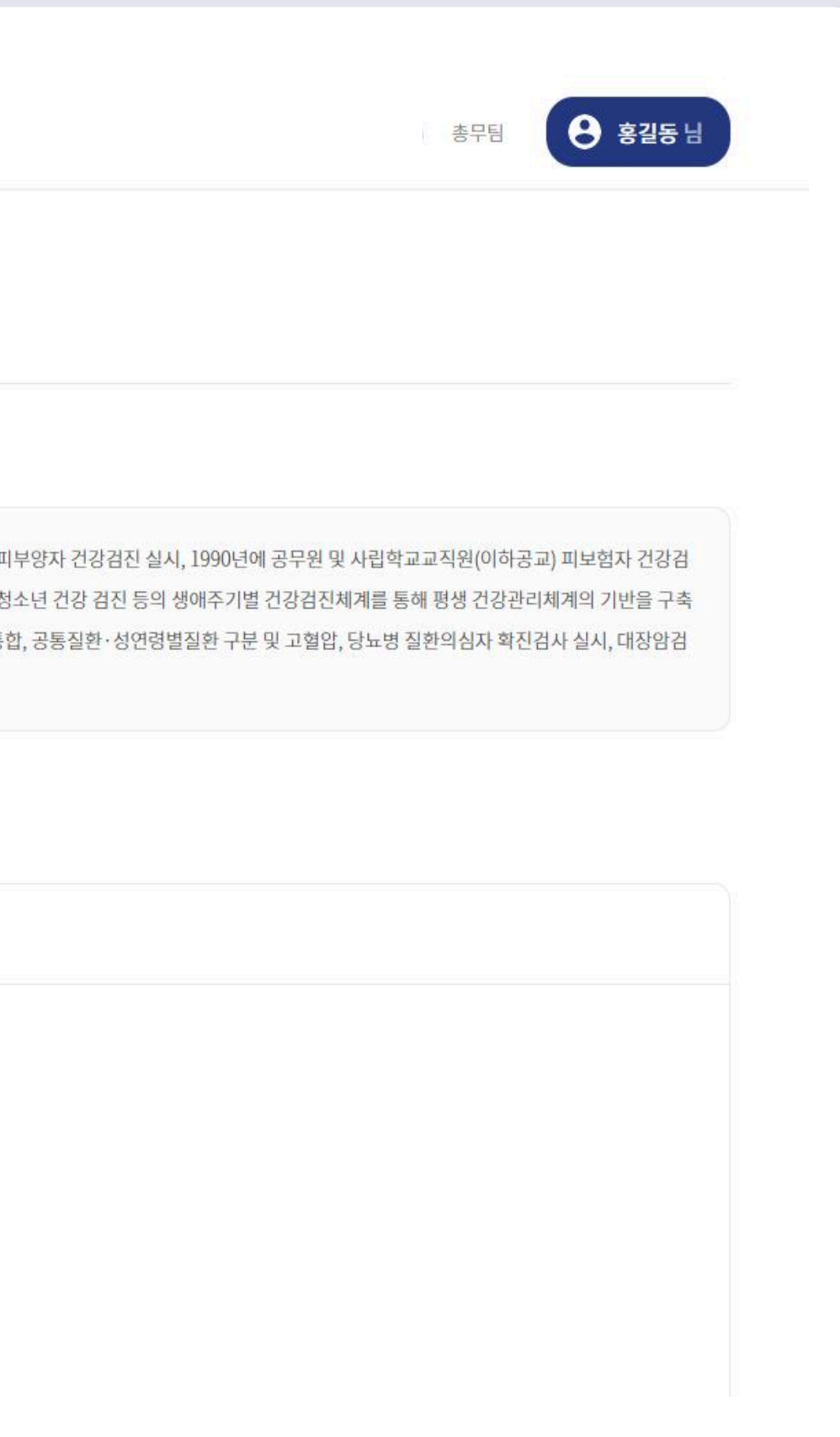

- 1. 해당년도 국가건강검진 제도 확인이 가능합니다.
- 2. 크몽의 검진제도확인이 가능합니다.

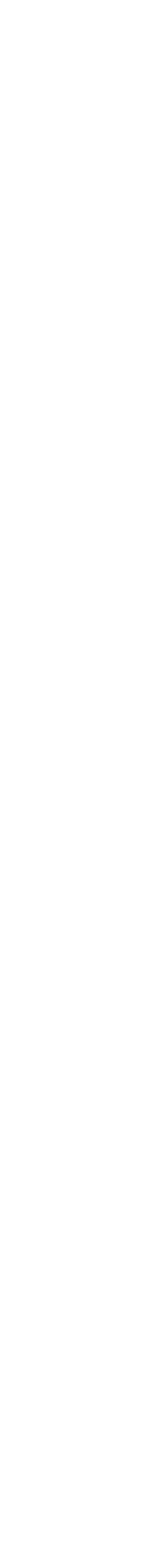

예약하기

대상자 선택 검진예약·결과조회/예약하기/대상자선택

| 🔦 건강검진제도 👋     | 대상자 선택          | 😡 / 검진예약/결과조회 / 예약하기                                                        | <mark>2-1</mark><br>가조거지 시처            | 대사대 ᄎ기                                                                                  | ×                        |
|----------------|-----------------|-----------------------------------------------------------------------------|----------------------------------------|-----------------------------------------------------------------------------------------|--------------------------|
| ☆_ 검진예약/결과조회 ~ | 01. 대상자 선택      | 대상자 선택                                                                      | 기록검진 신경<br>회사 지원 대상자는 1<br>회사지원비용 외 초고 | 내 경지 구기<br>임직원과 동일한 검진 상품 및 서비스가 적용되며,<br>바비용 발생시 개인 결제 처리 예정입니다.                       |                          |
| 예약하기           | 02. 검진기관 및 검진항목 | 에야 지해할 때 레이지를 내려받아 주 나라 데랍니다.                                               | ○ 본인부담 ●                               | 회사지원금 회사지원 가능 인원                                                                        | 3명                       |
| 예약내역           | 03. 선택검사        | 예약 진행하실 대상자들 진택하여 주시기 바랍니다.<br>개인 비용의 가족 및 지인 검진 신청을 원하실 경우 [검진 대상자 추가]를 선택 | 하여 주시기 바랍니다. 임직원과의 관계                  | 검진자 이름                                                                                  |                          |
| 검진기관           |                 | 2                                                                           | 선택                                     | ~ 이름을 입력하세요.                                                                            |                          |
| 검진결과           | 04. 추가검사        | 본인       검진 대상자 추가 ⊕       홍김동 199306                                       | Ø<br>10-******                         | 생년월일                                                                                    |                          |
|                | 05. 검진일자        | ※ 신청시 개인 비용이 발생합니다. # 회사지원                                                  | 선택                                     | ~ ex) 19780505                                                                          |                          |
| Î 결과상담         | 06. 검진자 정보 입력   |                                                                             | 내/외국인                                  | 국적                                                                                      |                          |
| 🖆 건강정보 👋       | 07. 최종 확인       |                                                                             | 선택                                     | ∽ 외국인일 경우 국적을 입력                                                                        | 력하세요.                    |
|                |                 |                                                                             | 휴대폰 전화번호                               |                                                                                         |                          |
| 커뮤니티 ~         |                 |                                                                             | 010 ~                                  |                                                                                         |                          |
|                |                 |                                                                             | 개인정보 정보 수집 등                           | 및 이용동의 (필수 동의)                                                                          |                          |
|                |                 |                                                                             | 개인정보보호법에 따<br>정보의 항목, 개인정              | 다라 KMI의 WITH KMI 서비스에서 회원 가입 및 건강검진을 신청하시는<br>보의 수집 및 이용목적, 개인정보의 보유 및 이용기간, 동의 거부권 및 동 | 분께 수집하는 개인<br>의 거부 시 불이익 |
|                |                 |                                                                             |                                        | Ē                                                                                       | 기 추가하기                   |

- 1. 대상자 선택 후 예약을 진행합니다.
- 검진 대상자 추가 버튼으로 개인수납자
   가족도 추가 가능합니다.

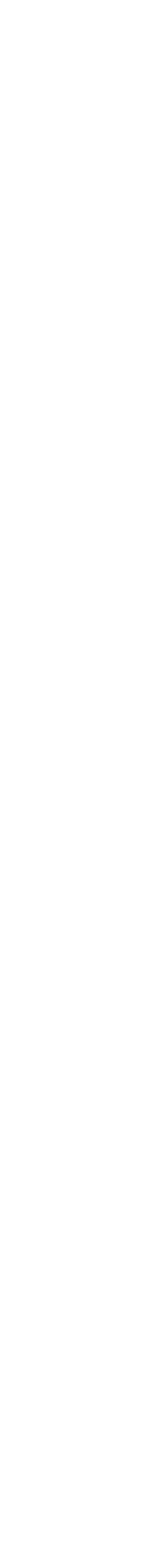

예약하기

### 검진기관 및 상품선택 검진예약·결과조회/예약하기/검진기관 및 검진항목

| 평생들 건강야게 !                                   | 전체 ~                                                                                                    | 종부팀 영 홍길동 님                               |
|----------------------------------------------|----------------------------------------------------------------------------------------------------|-------------------------------------------|
| 검진기관 및 검진항목<br>01. 대상자 선택<br>02. 검진기관 및 검진항목 |                                                                                                    |                                           |
| 03. 선택검사<br>04. 추가검사                         | <ul> <li>어실을 종료구 당주동 100</li> <li>KMI 한국의학연구소 광화문 검진센터</li> </ul> <ul> <li>어실을 영등포구 여의도동 23-10</li> <li>KMI 한국의학연구소 여의도 검진센터</li> </ul> <ul> <li>아실을 영등포구 여의도동 23-10</li> <li>KMI 한국의학연구소 여의도 검진센터</li> </ul> | 센터                                        |
| 05. 검진일자                                     |                                                                                                    |                                           |
| 06. 검진자 정보 입력                                | KMI 한국의학연구소 광화문 검진센터 🕕 1                                                                                                    | 🦳 개인추기금 없음                                |
| 07. 최종 확인                                    | 종합검진                                                                                                    | 2     3       Î     세부향목     ♡       비교하기 |
|                                              | 개인 추가금 0원                                                                                                    | 상품 선택하기                                   |
|                                              |                                                                                                    |                                           |
|                                              |                                                                                                    |                                           |

- 1. 검진기관 선택 및 센터 정보를 확인 합니다.
- 2. 상품의 세부항목을 확인합니다.
- 3. 비교하기에 담아 상품별 항목을 비교합니다.

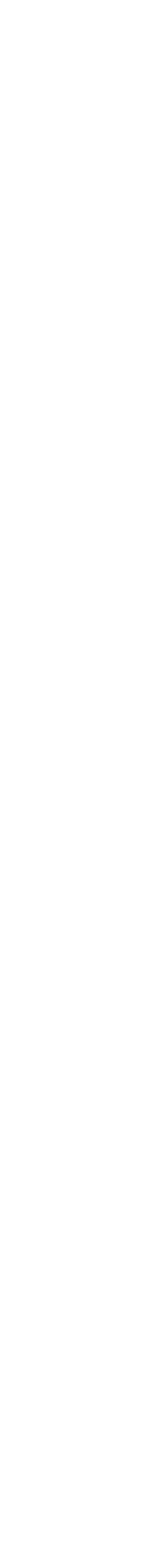

예약하기

### 검진항목선택 검진예약·결과조회/예약하기/선택검사

| 평생을 건강하게 !      |                                |            | 총무팀 영 홍길동 님                         |
|-----------------|--------------------------------|------------|-------------------------------------|
| 선택검사            | බ / 검진예약/결과조회 / 예약하기           |            |                                     |
| 01. 대상자 선택      | 선택검사                           |            |                                     |
| 02. 검진기관 및 검진항목 |                                |            |                                     |
| 03. 선택검사        | 선택검사 1 1개의 검사항목을 선택하여 주시기바랍니다. |            | 1 (0/1) ^                           |
| 04. 추가검사        | 이 위내시경(일반) ③                   | 개인 추가금 0 원 | <b>2</b> 빠른예약일 <b>2022.09.10</b> 이후 |
| 05. 검진일자        | 이 위내시경(수면) <sup>(2)</sup>      | 개인 추가금 0 원 | 빠른예약일 2022.09.10 이후                 |
| 06. 검진자 정보 입력   | 위장조영촬영 ⑦                       | 개인 추가금 0 원 | 빠른예약일 2022.09.10 이후                 |
| 07. 최종 확인       | ⊘ 폡시노겐Ⅰ,Ⅱ(위암) ⑦                | 개인 추가금 0 원 | 빠른예약일 2022.09.10 이후                 |
|                 |                                |            |                                     |
|                 | 선택검사 2 1개의 검사항목을 선택하여 주시기바랍니다. |            | (0/1) ~                             |
|                 | 서태거나 ? 1개이거나하모으 서태차여 조기기바라니다   |            | (0/1) ~                             |
|                 | < 이전                           |            | 48.2                                |

- 1. 선택검사 내 항목을 선택합니다.
- 2. 항목별 가능한 빠른 예약일을 볼 수 있습니다.

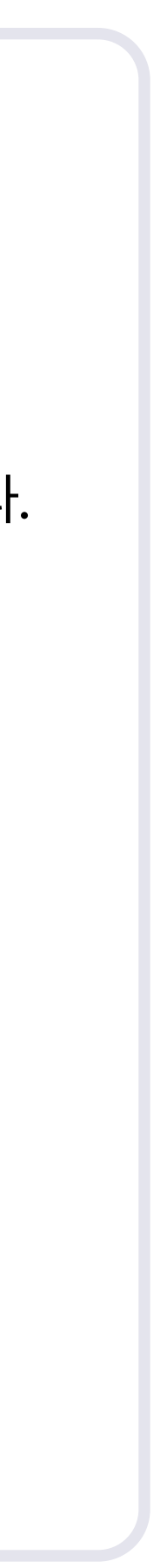

예약하기

### 추가검사선택 검진예약·결과조회/예약하기/추가검사

| 평생을 건강하게 !                  |                                     |          |
|-----------------------------|-------------------------------------|----------|
| <b>추가검사</b><br>01. 대상자 선택   | 命 / 검진예약/결과조회 / 예약하기<br><b>추가검사</b> |          |
| 02. 검진기관 및 검진항목<br>03. 선택검사 | 원하시는 추가항목을 선택하여 주시기 바랍니다.<br>추가검사   |          |
| 04. 추가검사                    | ⊘ 알레르기 107종 ⑦                       | 개인 추가금0원 |
| 05. 검진일자                    | ⊘ 액상-자궁경부세포병리검사(Thin P ⑦            | 개인 추가금0원 |
| 06. 검진자 정보 입력               | ⊘ 잠혈검사(Stool Occult Bl <sup>⑦</sup> | 개인 추가금0원 |
| 07. 최종 확인                   | ⊘ 전립선암(free PSA) ⑦                  | 개인 추가금0원 |
|                             | 뇌심혈관질환 위험도 검사 <sup>⑦</sup>          | 개인 추가금0원 |
|                             | ⊘ 원충검사(Protozoa) ⑦                  | 개인 추가금0원 |
|                             | ⊘ 객담검사(체액세포병리검사) ⑦                  | 개인 추가금0원 |
|                             |                                     |          |
|                             | < 이전                                |          |

|   | 총무팀   | 8 87      | 길동 님 |  |
|---|-------|-----------|------|--|
|   |       |           |      |  |
|   |       |           |      |  |
|   |       |           |      |  |
|   |       |           |      |  |
| H | 바른예약일 | 2021.03.2 | 5 이후 |  |
|   | 바른예약일 | 2021.03.2 | 5 이후 |  |
|   | 바르예약의 | 2021.03.2 | 5 이후 |  |
| B | 바른예약일 | 2021.03.2 | 5 이후 |  |
| В | 바른예약일 | 2021.03.2 | 5 이후 |  |
| ł | 바른예약일 | 2021.03.2 | 5 이후 |  |
|   | 2 2.  |           |      |  |
|   |       |           | 다음 > |  |

#### Description

기존 패키지 외에 검사를 추가할 수 있습니다.
 (비용 추가 발생)

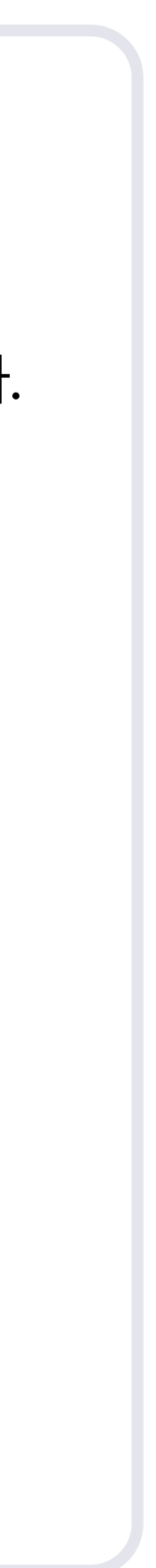

예약하기

### 검진일자선택 검진예약·결과조회/예약하기/검진일자

| 검진일자            | 😡 / 검진예약/결과조회 / 예약하기                                                    |          |           |                |       |       |     |
|-----------------|-------------------------------------------------------------------------|----------|-----------|----------------|-------|-------|-----|
| 01. 대상자 선택      | 검진일자                                                                    |          |           |                |       |       |     |
| 02. 검진기관 및 검진항목 | 검진기관 예약 특이사항 : 오전 7시부터 검진이 가능하며, 오전 일찍 니                                | ·원해 주실수록 | 대기시간      | <u> 1</u> 을 줄이 | 실 수 있 | [음을 인 | 내드립 |
| 03. 선택검사        |                                                                         |          |           |                |       |       |     |
| 04. 추가검사        | 1차 희망 신청일자                                                              |          |           |                |       |       |     |
| 05. 검진일자        | 검진 시간 선택<br>의하지는 시간대를 성정체 주네요                                           |          | ç         | 202            | 2년11  | 1월    | >   |
| 06. 검진자 정보 입력   | 전체 오전 오후                                                                | 0        | 01        |                |       |       | 7   |
| 07 최조 화이        |                                                                         | 30       | · 프<br>31 | 와<br>1         | 2     | 3     | 4   |
| 01.48 42        | 1 대장내시경 진행방법                                                            | 6        | 7         | 8              | 9     | 10    | 11  |
|                 | 수면 대장내시경 항목은 병원 상황에 따라 검진을 두번 나눠서<br>지해하는 경우가 있으니 예야 가는하 일자를 화의 후 예야 바라 | 13       | 14        | 15             | 16    | 17    | 18  |
|                 | 니다.                                                                     | 20       | 21        | 22             | 23    | 24    | 25  |
|                 | 수면내시경 포함 진행 분리검진 진행                                                     | 27       | 28        | 29             | 30    | 1     | 2   |
|                 |                                                                         |          | • 오늘      | • 선택           | • 휴일  | 2 • G |     |
|                 | 예약일자                                                                    | APPROX A |           |                |       |       |     |

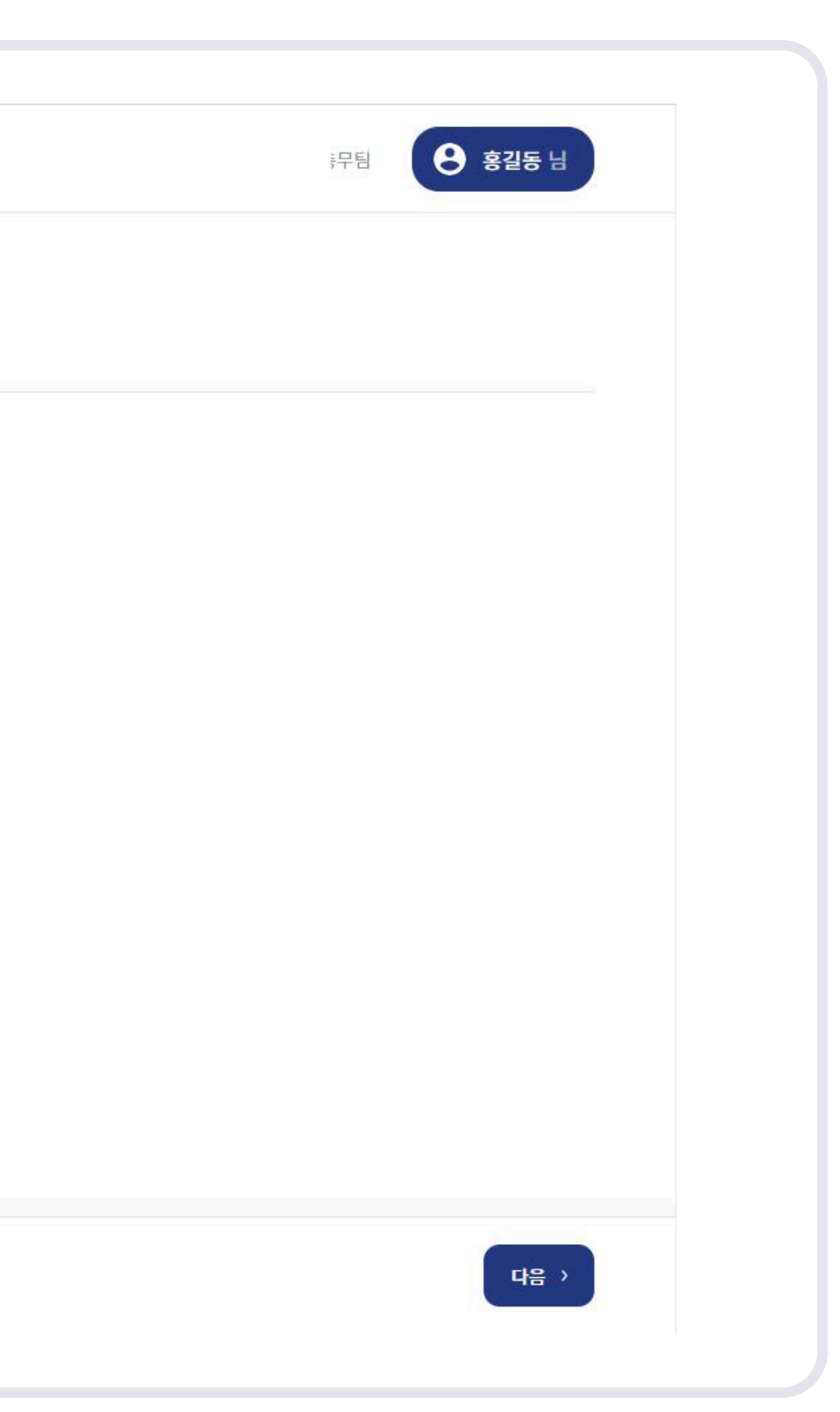

- 1. 대장내시경 일정을 동시진행/분리 검진 으로 정할 수 있습니다.
- 2. KMI는 실시간으로 예약 가능한 일자만 보여지며, 예약 신청 시 바로 확정됩니다.

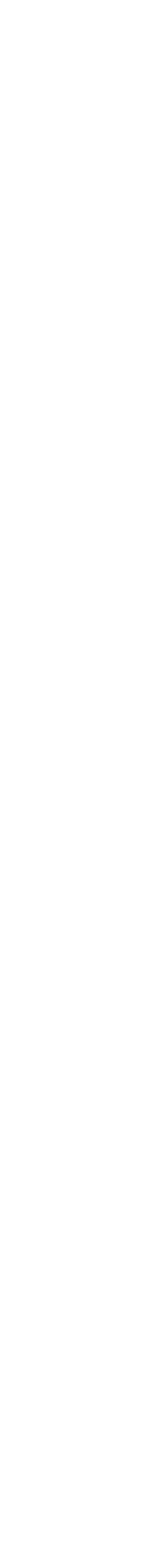

예약하기

### 검진자정보 검진예약·결과조회/예약하기/검진자 정보 입력

| 거지자 저너 인격       | 6 / 검진예약/결과조회 / 예약하기      |                                                                      |
|-----------------|---------------------------|----------------------------------------------------------------------|
| 01. 대상자 선택      | 검진자 정보                    |                                                                      |
|                 |                           |                                                                      |
| 02. 검진기관 및 검진항목 | 1 검진자 정보                  | 예약 시 유의사항                                                            |
| 03. 선택검사        |                           | • 검지 예약의 "예약산태"는 예약시청>예약대기>예약화정>검지완료 수으로 지행 됩니다                      |
| 04. 추가검사        | 검진자명 생년월일<br>후김동 19930610 | • 검진 예약 변경 및 취소는 [검진예약/결과조회>예약내역 ] 에서 신청 가능합니다.                      |
| 05. 검진일자        |                           | • 특수검사(대장내시경,MRI,MRA,유방초음파,심장초음파 등)의 일정에 따라 예약 신청일정이 변<br>경될 수 있습니다. |
|                 | 성벌                        |                                                                      |
| 06. 검진자 정보 입력   | 남성                        |                                                                      |
| 07. 최종 확인       |                           | 3 서비스 약관 동의                                                          |
|                 |                           | ✓ 전체동의                                                               |
|                 | 휴대폰 전화번호 *                | 전체 동의는 약관 동의를 한번에 동의할 수 있으며, 개별적으로도 동의를 선택하실 수 있습니다.                 |
|                 | 010 ~ 1234 1234           | [필수] 개인정보 수집 및 이용동의                                                  |
|                 | 유선 전화번호                   | 제공 받는 자                                                              |
|                 | 02 ~                      | 건강검진은 건강보험가입자들의 건강을 유지·증진하고, 경제적 손실을 최소화하며 장기적으로 보험급                 |

- 1. 검진자 정보를 확인합니다.
- 결과수신은 검진기관에서 가능한
   방법 중 하나로 선택합니다.
- 3. 서비스 약관 동의절차를 확인합니다.

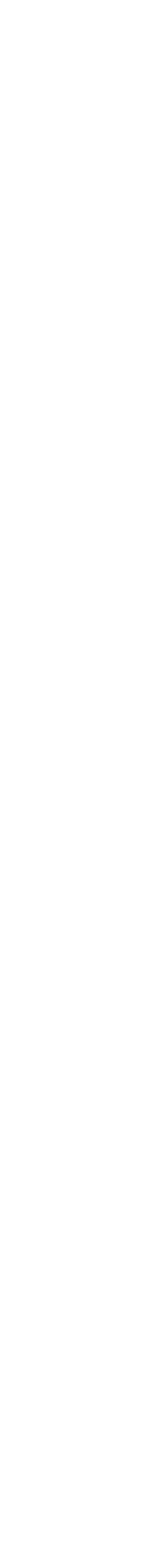

예약하기

### 최종확인 검진예약·결과조회/예약하기/최종확인

| 최종확인              | 네 / 검진예약/결과조회 / 예약하기                                                            |                 |
|-------------------|---------------------------------------------------------------------------------|-----------------|
| 01. 대상자 선택        | 죄종 확인<br>1                                                                      |                 |
| 02. 검진기관 및 검진항목   | 검진 상품                                                                           |                 |
| 03. 선택검사          | 검진 기관 KMI 한국의학연구소 광화문 검진센터 검진 기관 주소 서울 종로구 당주동 100 세종빌딩 1~5층                    | 거지산푸 추가그        |
| 04. 추가검사          | 검진상품명 <u>종합검진</u>                                                               | 0               |
| 05. 검진일자          |                                                                                 |                 |
| 06. 검진자 정보 입력     | 선택검사                                                                            |                 |
| 07. 최종 <b>확</b> 인 | 선택검사 1 위내시경(수면)                                                                 | 선택검사 1 추가금      |
|                   |                                                                                 | 0               |
|                   | 선택검사 2 L-SPINE CT                                                               | オポプルレンスプレコ      |
|                   |                                                                                 | 0               |
|                   | 개인정보 전체내역보기                                                                     |                 |
|                   | 검진자명 홍길동 생년월일 1993/06/10 개인 추가급 합계<br>성별 남성 휴대폰 전화번호 010-1234-1234 <b>2</b> 0 위 | 선택검사 3 추가금<br>0 |
|                   |                                                                                 |                 |

Description

 검진기관 및 예약정보를 최종으로 확인합니다.

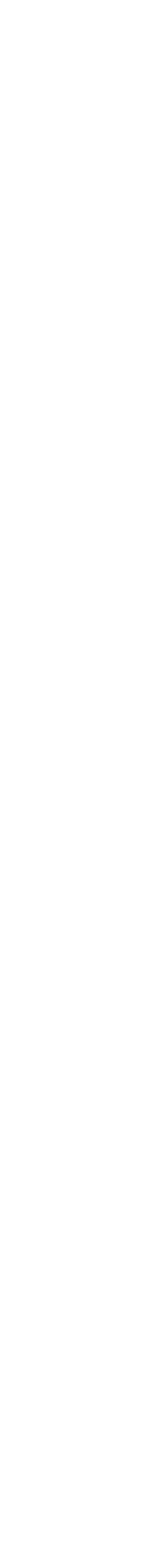

예약하기

### 최종확인 검진예약·결과조회/예약하기/최종확인

| 평생을 건강하게!       |              |                     |          |               |                      | <b>ੳ</b> & ਇ |
|-----------------|--------------|---------------------|----------|---------------|----------------------|--------------|
| 최종확인            | 1차 검진일       | 정                   |          |               |                      |              |
| 01. 대상자 선택      | 예약일자<br>예약시간 | 2024-01-16<br>AM    |          |               |                      |              |
| 02. 검진기관 및 검진항목 |              |                     |          |               |                      |              |
| 03. 선택검사        | 개인정보         |                     |          |               | 1                    | 전            |
| 04. 추가검사        | 검진자명         | 홍길동                 | 생년월일     | 1993/06/10    | 1-1<br>검진 당일 현장 결제 ⑦ |              |
| 05. 검진일자        | 성별<br>이메일    | 남자<br>kmi@kmi.or.kr | 휴대폰 전화번호 | 010-1234-1234 | 300,000              |              |
| 06. 검진자 정보 입력   | 주소           | 서울 종로구 당주동 5 3층     |          |               | 시스템 이용료 안내 ⑦         |              |
| 07. 최종 확인       | 결과 수신 방법     | E-Mail 수신           |          |               |                      |              |
|                 |              |                     |          |               |                      | 2            |
|                 | < 이전         |                     |          |               |                      | 예약 신         |

#### Description

- 1. 검진결제비용을 확인합니다.
- 2. 예약신청하기를 눌러서, 다음으로 넘어갑니다.

#### 예약 시 결제 진행 (\*아래는 꼭 확인해주세요)

- 온라인 예약비 33,000원이 있습니다.
   이 비용은 예약할 때 사이트에서
   바로 결제해 주세요.
- 2. 실제 검진비용은 검진 당일에 현장에서 결제해 주세요.

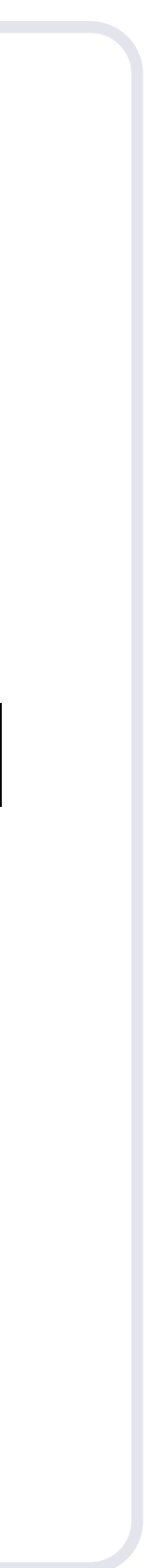

예약하기

### 최종확인 검진예약·결과조회/예약하기/최종확인

|                                         |                                           |                       |                        |                              | 추가검사 추가금      |     |
|-----------------------------------------|-------------------------------------------|-----------------------|------------------------|------------------------------|---------------|-----|
|                                         |                                           |                       |                        |                              | 0             |     |
| 1                                       | NICEPAY                                   | •••••                 | 주식회사 옴니케어              |                              |               |     |
|                                         | ⊘ 전체 약관 동의                                |                       | 상품명<br><b>직원검진(30)</b> | POINT                        |               |     |
|                                         | ⊘ 전자금융거래 이용약관                             | [자세 <mark>히보기]</mark> | 제공기간<br>별도제공기간 없음      | X CASH<br>BACK               |               |     |
|                                         | ✓ 개인정보 수집 및 이용에 대한 동의 ✓ 개인정보 제 3자 제공약관 동의 | [자세히보기]<br>[자세히보기]    | 상품금액<br><mark>원</mark> | 5만원 이상 격제 시                  |               |     |
|                                         |                                           |                       |                        | 2~3개월                        |               | 전체나 |
|                                         |                                           |                       |                        | 구이시크구                        | 검친 당일 현장 철제 ③ |     |
|                                         |                                           |                       | 최종결제금액                 | 우아자철부 이용 시                   | 300,000       |     |
|                                         |                                           |                       | 원                      | M포인트·X에시며·아일리지 적립 및<br>활인 제외 | 시스템 여용료 안내 ⑦  |     |
|                                         | ¢1                                        |                       | G 결제창 오류문의 ⊕ KOR∨      | ('typeda' an')               |               |     |
| ( ) ( ) ( ) ( ) ( ) ( ) ( ) ( ) ( ) ( ) |                                           | •••••                 |                        | j                            |               |     |

Description

#### 1. NICEPAY 창을 통해서 서비스이용료 에 대한 부분을 결제진행 합니다.

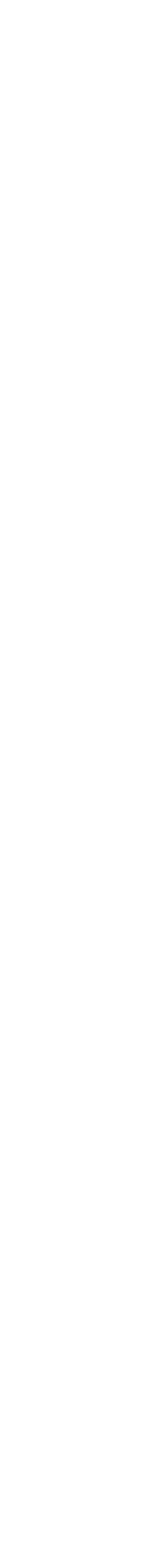

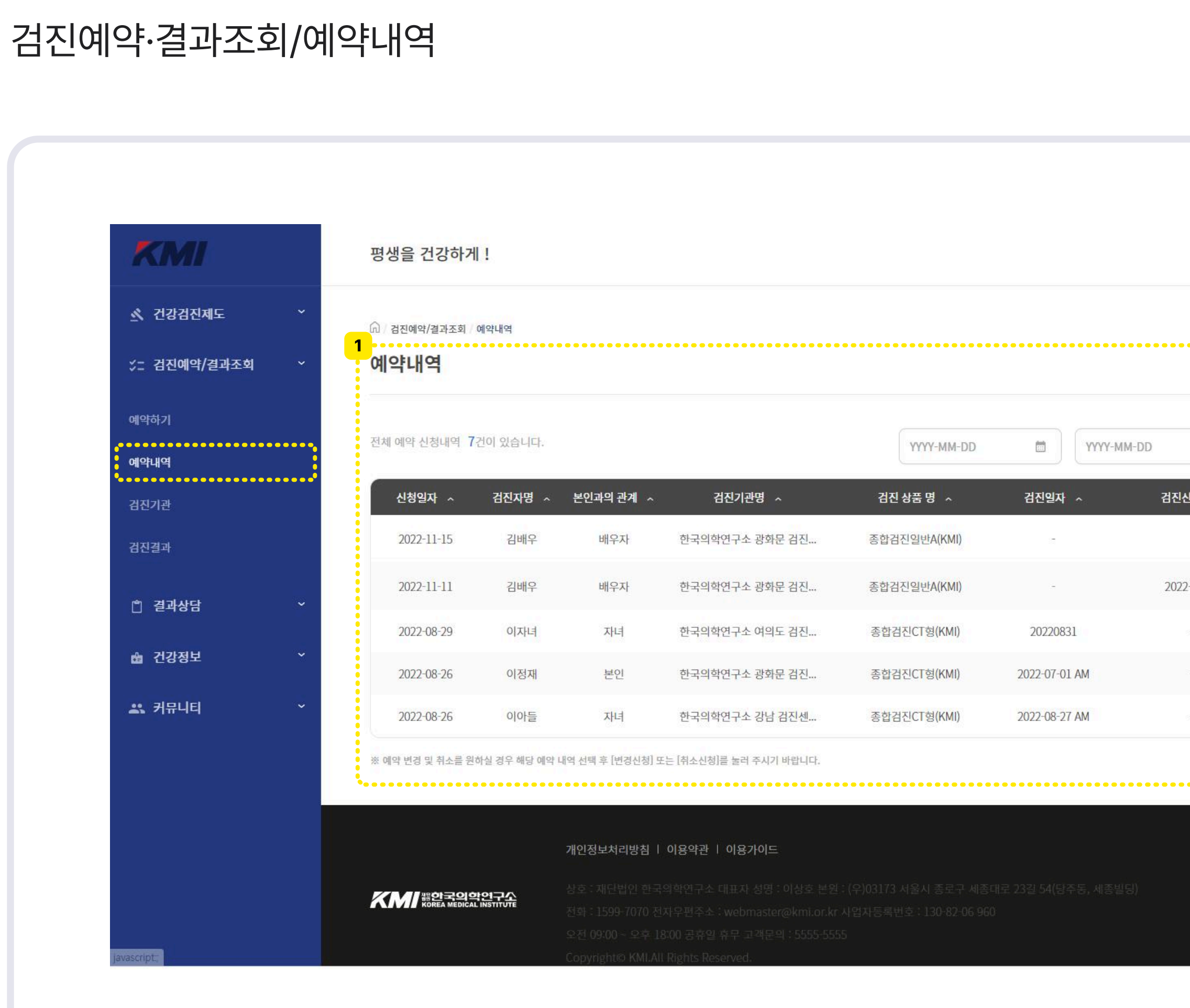

예약내역

## 예약확인

전문가 건강검진 지원 안내

|                | WITHKMI(결과조회용)  | 개발팀                                 | 이정재 님    |
|----------------|-----------------|-------------------------------------|----------|
|                |                 |                                     |          |
| 법 검색 건생 신청일자 이 | 1주 1개<br>예약상태 ^ | 1월 3개월<br>비고                        | 6 개월     |
| 2-11-17        | 변경등록 2<br>예약대기  | 취소 신청     변경 신       취소 신청     변경 신 | 18<br>18 |
| ∞ (            | 검진완료<br>검진완료    |                                     |          |
| ~ (            | 검진완료            | << < 1 2                            | > >>     |
|                |                 |                                     |          |
|                |                 |                                     |          |
|                |                 |                                     |          |

- 1. 본인 및 추가 대상자의 검진진행 현황을 볼 수 있습니다.
- 2. 예약변경 및 취소가 가능합니다. (검진기관 변경 시에는 기존 예약을 취소 후 재예약 해야 합니다.)

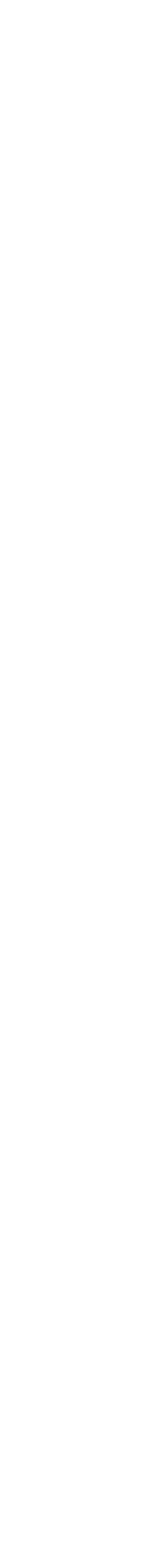

사후서비스

검진결과조회 검진예약·결과조회/검진결과

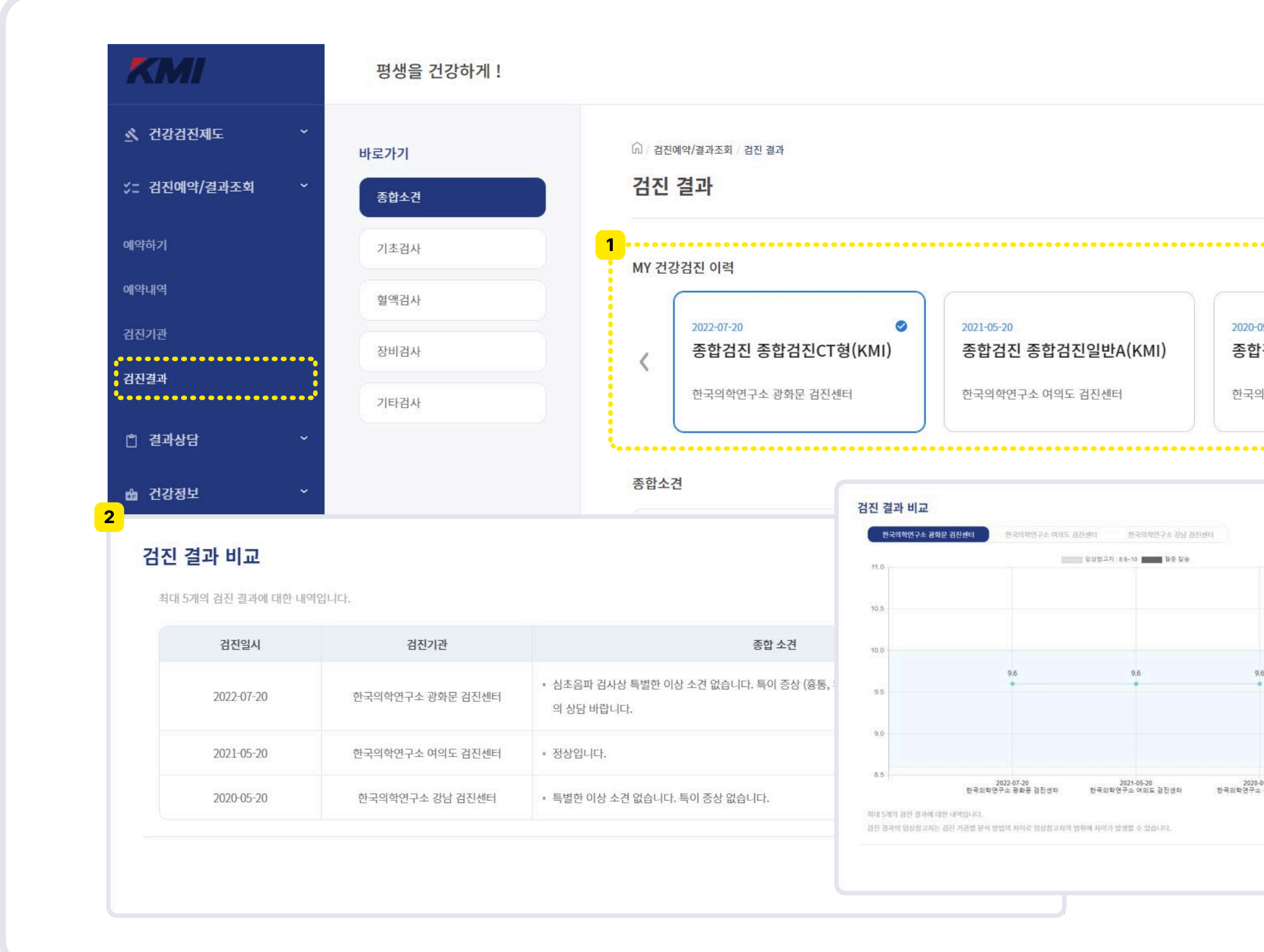

|                                          |    | •••• |     |      |   |   |
|------------------------------------------|----|------|-----|------|---|---|
| 20<br><b>진 종합검진일반A(KM</b><br>연구소 강남 검진센터 | 1) |      |     |      | > |   |
| ×                                        |    |      | 2 ( | 비교하기 | 1 | ; |
|                                          |    |      |     |      |   |   |
|                                          |    |      |     |      |   |   |
| )<br>월진생年                                |    |      |     |      |   |   |
|                                          |    |      |     |      |   |   |

- 1. 최대 3개년의 검사결과를 비교할 수 있습니다.
- 각 기관별로 임상참고치가 다르기
   때문에 같은 기관의 결과만 한 그래프로
   볼 수 있습니다.

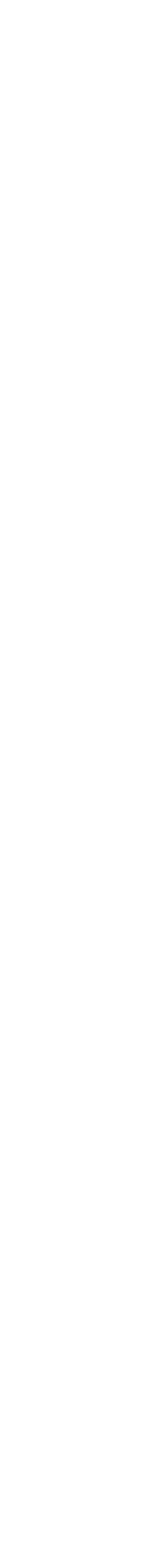

사후서비스

결과상담 검진예약·결과조회/결과 상담하기

| <ul> <li>▲ 건강감간책도 · ·</li> <li>▲ 감정·감·감·감·정·하</li> <li>▲ 감정·감·감·감·정·하</li> <li>▲ 감정·감·감································</li></ul>                                                           |                                                       |  |  |  |
|----------------------------------------------------------------------------------------------------|-------------------------------------------------------|--|--|--|
| · · · · · · · · · · · · · · · · · · ·                                                                                                    |                                                       |  |  |  |
| · · · · · · · · · · · · · · · · · · ·                                                                                                    |                                                       |  |  |  |
| 결과 상당하기       ※ 특력된 건경검진 결과를 바탕으로 고객의 건강 상태와 다양한 문의 사항에 대해서 전문의료 인력이 상당하여 드립니다.         상당이력       ※ 온라인 건강검진 결과 상담은 본인은 검진 결과에 대한 상담만 가능합니다.         · · · · · · · · · · · · · · · · · · · |                                                       |  |  |  |
| 상담이력<br>▲ 건강정보                                                                                                    |                                                       |  |  |  |
| 값 건강정보       상담 문의       개인정보 정보 수집 • 이용 동의 안내         ▲ 커뮤니티       이름       이름       이름         이정재       이정재       이름, 휴대폰 전화번호, 이메일 주소, 상담내용       이용 모제                                 |                                                       |  |  |  |
| ▲ 카뮤니티       이름         이정재       이정재    이정자 이용모정 이용모정                                                                                                    |                                                       |  |  |  |
| 이정재 이름, 휴대폰 전화번호, 이메일 주소, 상담내용                                                                                                    | ♥ [필수] 개인정보 정보 수집 동의서 수집항목                            |  |  |  |
| 018237                                                                                                    |                                                       |  |  |  |
| 이용특곡<br>온라인 상담 시 기초자료 수집을 위해서 다음과 귀화의 개인정보를 수집 이용합니다.                                                                                                    | 이용폭적<br>온라인 상담 시 기초자료 수집을 위해서 다음과 귀화의 개인정보를 수집 이용합니다. |  |  |  |
| 010 ~ ※위의 개인정보 수집·이용에 동의하지 않으실 경우 건강검진 상담 진행이 제한                                                                                                    | · 될 수 있습니다.                                           |  |  |  |
| 이메일                                                                                                    |                                                       |  |  |  |
| @ 직접입력 ~                                                                                                    |                                                       |  |  |  |
| 1 상담유형 검진이력                                                                                                    |                                                       |  |  |  |
|                                                                                                    |                                                       |  |  |  |

- 검진이력과 상담유형을 선택하여
   상담을 의뢰할 수 있습니다.
- CRM부서에서 수일 내로
   전화상담 또는 답변을 작성할
   예정입니다.

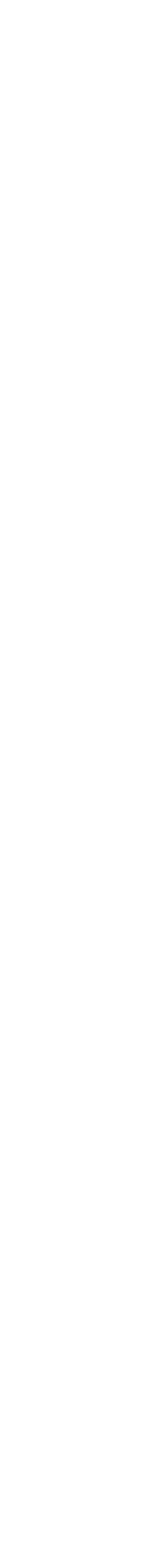

## 모바일 이용가이드

접속 및 로그인

| 임직원 건강검진 위탁 운영은<br>WITH KMI가 함께합니다                                                      |
|-----------------------------------------------------------------------------------------|
|                                                                                         |
| 사번/아이디를 입력해 주세요                                                                         |
| 비밀번호를 입력해 주세요                                                                           |
| 처음 로그인하시는 분은 [사번/아이디]에 사번/휴대폰 전화번호를 [비밀번호]<br>에 생년월일(8자리)를 입력하여 주시기 바랍니다.               |
| 아이디 기억하기                                                                                |
| 로그인                                                                                     |
| 사번/아이디 찾기 이 비밀번호 찾기                                                                     |
| 이용안내 문의 : 1533-0505<br>평일 : 오전 07:00 ~ 오후 18:00<br>토요일 : 오전 07:00 ~ 오후 12:30 (일/공휴일 휴무) |
|                                                                                         |

- 처음 접속하시면 아래 정보를 입력해주세요.
   이후 원하는 아이디와 비밀번호로
   회원가입을 진행합니다.
- 2. ID : 개인핸드폰번호 (ex. 01012345678) PW : 생년월일 8자리 (ex. 19330610)

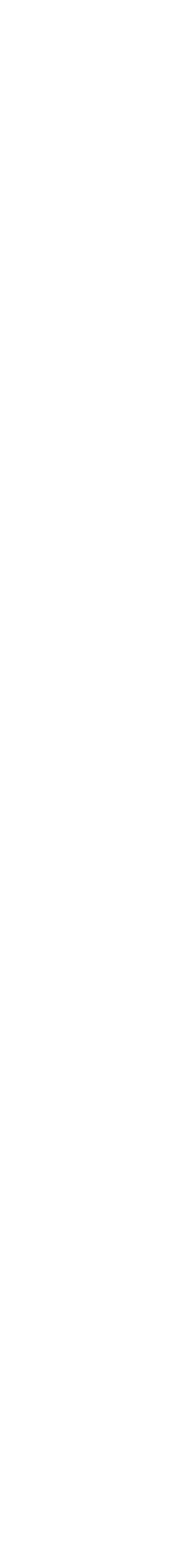

로그인

최초 로그인

|                                                  |           |                                   | 2        |   | < 뒤로 가기 3                                                                             |   | < 뒤로 가기                |
|--------------------------------------------------|-----------|-----------------------------------|----------|---|---------------------------------------------------------------------------------------|---|------------------------|
| 회원가입 및 확인                                        | 1/4       | 회원가입 및 확인                         | 2/4      |   | <b>회원가입 및 확인</b> 3/4                                                                  |   | 회원가입 및 확인              |
| 이용약관 동의                                          |           | 본인인증                              |          |   | 아이디 및 비밀번호                                                                            |   | 개인정보 입력                |
| 서비스의 처리 기준이 상세히 기술된 이용 9<br>정보 처리 방침입니다.         | 약관과 개인    | 아래 본인 확인 수단 중 하나를 선택하여<br>행해 주세요. | 본인 인증을 진 |   | 회원님의 개인 정보 보호를 위해 비밀번호를 변경하여<br>주시기 바랍니다.                                             |   | 본인의 정보를 입력하여 주시기 바랍니다. |
| 서비스 사용을 위해 반드시 읽어보시기 바리                          | 바며 본 약관   |                                   |          |   |                                                                                       |   | 임직원 정보                 |
| 에 동의하시면 '동의'버튼을 클릭해 주시기                          | 바랍니다.     | ○ 휴대폰 인증 ○ 아이핀 인증                 |          |   | 새 비밀번호 입력해 주세요.                                                                       |   | 소속                     |
| 전체동의                                             |           |                                   |          |   |                                                                                       |   | 유한킴벌리-본사               |
| 전체 동의는 약관 동의를 한번에 동의할 수 있으며, 개별적의<br>택하실 수 있습니다. | 으로도 동의를 선 |                                   |          | > | 세 비밀면오 새 입턱해 주세요.                                                                     | > | 사번                     |
|                                                  |           |                                   |          |   |                                                                                       |   | 2005100002             |
| 서비스 이용약관 동의 (필수 동의)                              |           |                                   |          |   | 안전한 비밀번호 만들기<br>* 비밀번호 생성 시 영문자, 소문자, 특수문자 중 2가지 이상 조합하                               |   |                        |
| 서비스 이용약관<br>제1장 총칙                               |           |                                   |          |   | 여 8자리 이상 만들어 주세요.                                                                     |   | 부서                     |
| 제1조 (목적)<br>본 「서비스 이용약관」(이하 "본 약관")은 (재)한국의      | 학연구소(이    |                                   |          |   | <ul> <li>특수문자를 연속으로 2번 이상 사용이 불가 합니다.</li> <li>수자 연문자의 조하으로 8~12자리로 인령해조세요</li> </ul> |   |                        |
| 하 'KMI')가 제공하는 임직원 건강검진 위탁운영 서비스                 | 노를 이용함에   |                                   |          |   | <ul> <li>연속된 문자열 (1234또는 4321. abcd, dcba 등)을 4자 이상 사용</li> </ul>                     |   | 직급(직위)                 |
| (필수) 동의합니다.                                      |           |                                   |          |   | 할 수 없습니다.                                                                             |   |                        |
| ·····································            |           |                                   |          |   | · 이런 비클린오는 되지 지정 출기 됩니다.                                                              |   |                        |
| 개인정보 처리방침 동의 (필수 동의)                             |           |                                   |          |   |                                                                                       |   | 기본정보                   |

- 1. 회원가입을 시작합니다. 이용약관을 확인 후 동의합니다.
- 2. 본인인증을 진행합니다.
- 3. 새 비밀번호를 설정합니다.
- 4. 개인정보를 입력합니다.

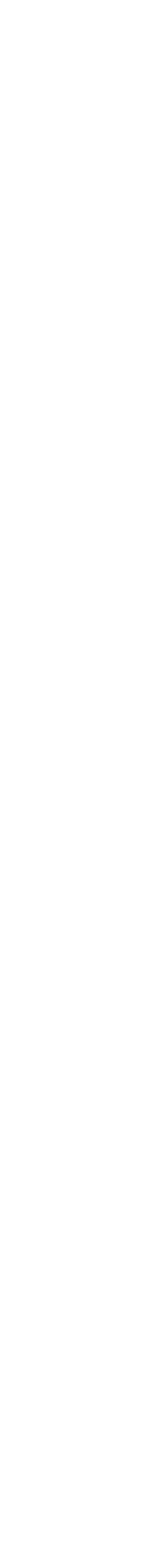

### 로그인

접속 및 로그인

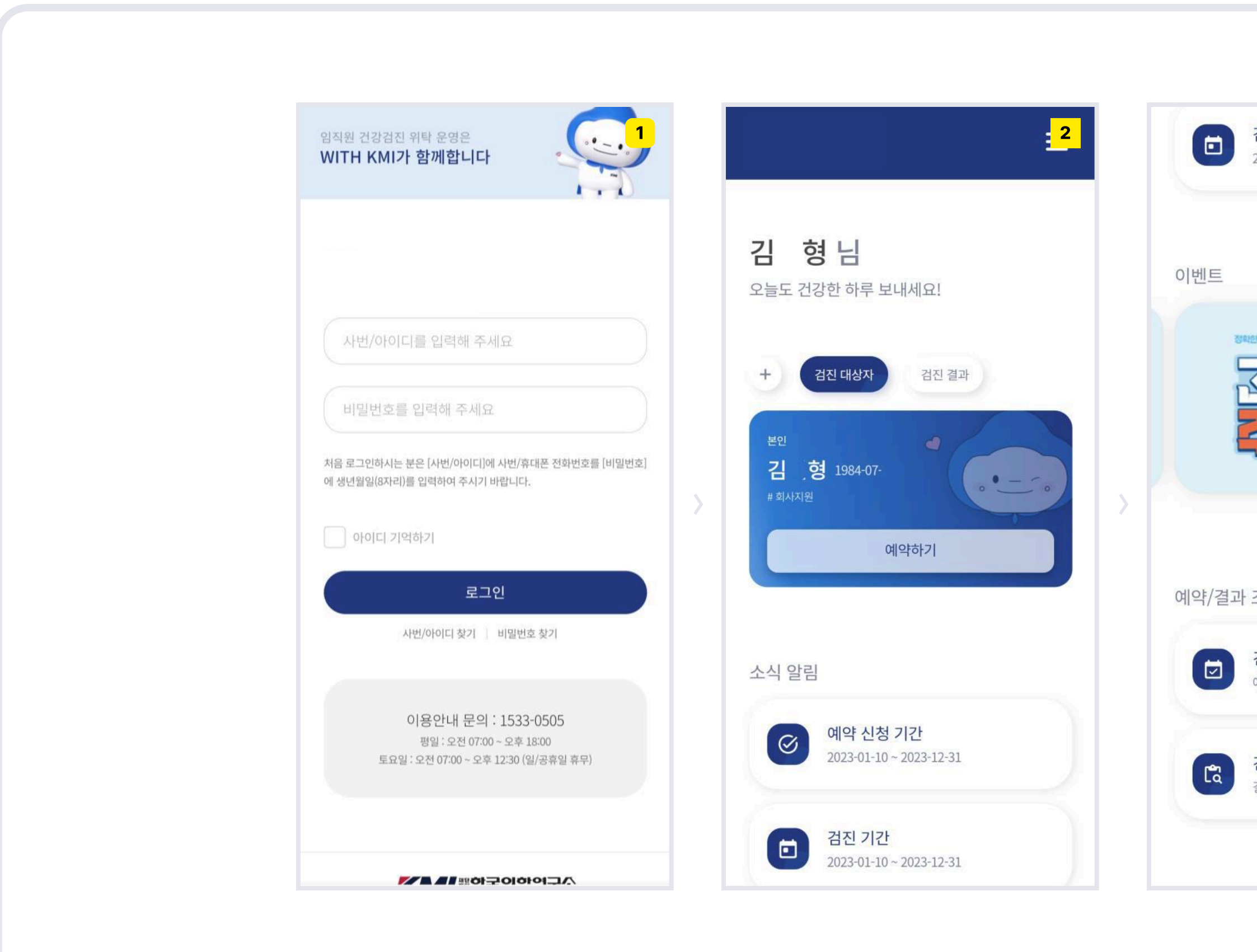

| 3         2023-01-10 ~ 2023-12-31                    |
|------------------------------------------------------|
| <image/>                                             |
| · 조회<br>건강검진 예약확인<br>예약 확인하기<br>건강검진 결과조회<br>결과 조회하기 |
| 건강검진 예약확인<br>예약 확인하기<br>건강검진 결과조회<br>결과 조회하기         |
| 건강검진 결과조회<br>결과 조회하기                                 |
|                                                      |

- 최초 로그인 외 로그인 시에는 아이디와 비밀번호를 입력 후 로그인합니다.
- 크몽 전문가의 정보와
   예약신청기간/검진기간을 확인 가능합니다.
- 화면 아래에서 이벤트 내용 및
   예약/결과조회가 가능합니다.

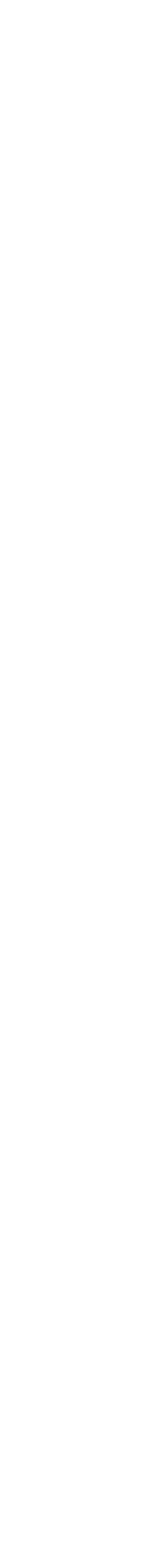

예약하기

#### 예약하기/대상자,검진기관 선택

|                                                           | <u>.</u> 1 |                        | 2         |
|-----------------------------------------------------------|------------|------------------------|-----------|
| 검진대상자                                                     | +          | 검진기관                   | (2/6)     |
| 검진 대상자 검진기관 검사 항목                                         | 검진 일       | 검진 대상자 검진기관 검사         | 사 항목 검진 일 |
| 예약 진행하실 대상자를 선택하여 주시기 바랍                                  | 니다.        | 지역                     |           |
| 개인 비용의 가족 및 지인 검진 신청을 원하실 :<br>상단 [추가] 버튼을 선택하여 주시기 바랍니다. | 경우 우측      | 전체                     | ~         |
| 고객사 검진기간 2023.01.10~202                                   | 23.12.31   | 전체                     | ~ )       |
| 본인<br>기 혀 1004.07                                         | ø          | 서울 (7)                 |           |
| 음 경 1984-07-<br>#회사지원                                     |            | KMI한국의학연구소 본원(광화문)센터 📀 | <b>3</b>  |
|                                                           |            | KMI한국의학연구소 여의도센터 🕐     | ~         |
| 예약 시 유의사항                                                 | ^          | KMI한국의학연구소 강남센터 🕜      | ~         |
| - 거지 히마 이오 에야 이근보터 치스 7이 이                                | вы         |                        |           |

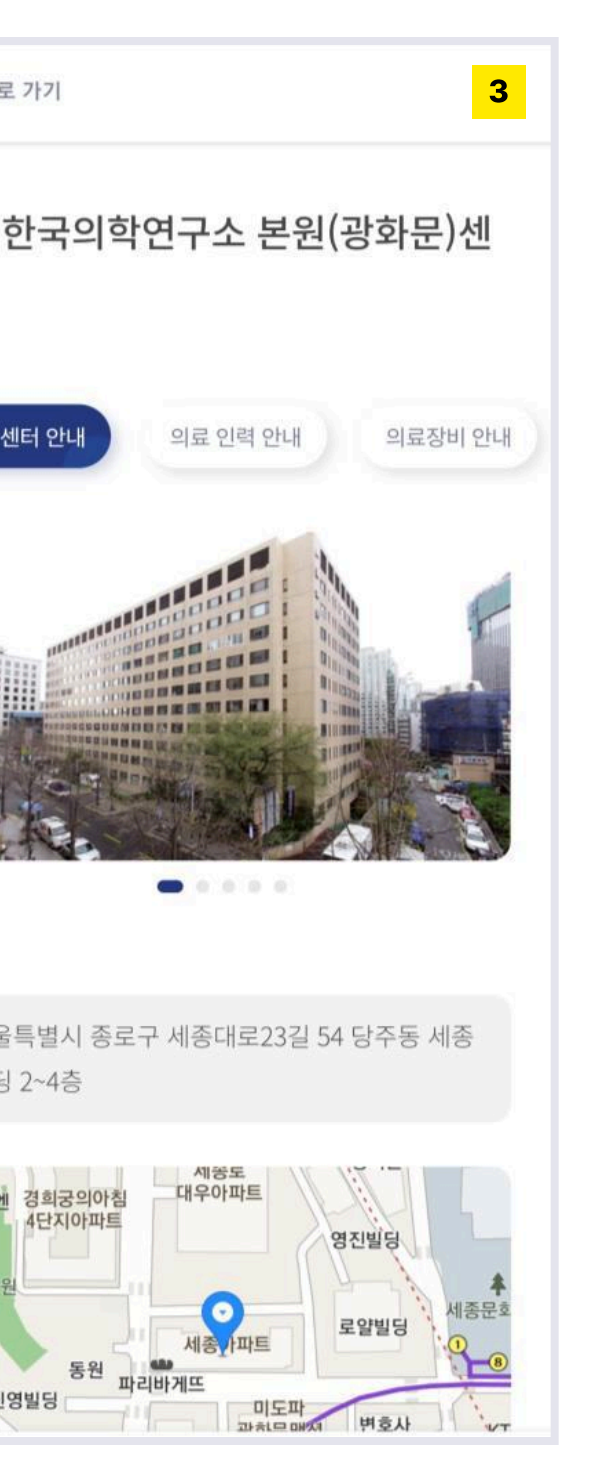

- 1. 검진대상자를 선택합니다.
- 2. 지역을 설정한 후 검진기관을 선택합니다.
- 3. 검진기관의 세부정보보기가 가능합니다.

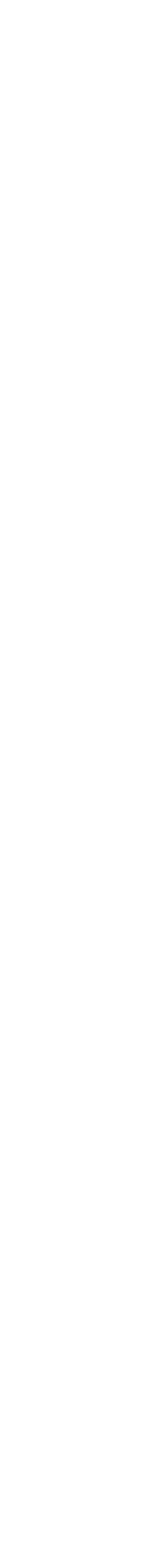

예약하기

#### 예약하기/검진상품,세부항목 선택

|                        | 1    | < 뒤로 가기                               |                                                     | 2             |                  |
|------------------------|------|---------------------------------------|-----------------------------------------------------|---------------|------------------|
|                        |      | 세부 검진항                                | 목 보기                                                |               |                  |
| 검진기관 (2                | 2/6) | 조하혀                                   |                                                     |               | 검사 항목            |
| 검진 대상자 검진기관 검사 항목      | 검진 일 | 기본 건강검진(화<br>진 질병을 체크하.<br>초음파와 CT 검사 | 이트) 프로그램에 최근 발병률(<br>고자 초음파 검사(경동맥 초음I<br>를 강화했습니다. | 기 높아<br>마, 심장 | 대상자 검진기관         |
| 지역                     |      |                                       |                                                     |               | 이번 것보는 서태 내 개    |
| 서울특별시                  |      | 전체                                    |                                                     | ~ )           | 할 수 있으며, 예약 가능   |
| 강북                     |      | 구분                                    | 검사항목                                                |               | 원 상황에 따라 면경될     |
|                        |      |                                       | 혈압                                                  | 0             | (0/1) 선택검사 01    |
|                        |      |                                       | 신장                                                  | 0             |                  |
| 지울 (/)                 |      | 기초검사                                  | 체중                                                  | 0             | (0/4) 선택검사 02    |
| KMI한국의학연구소 본원(광화문)센터 ② |      |                                       | 체질량지수,비만도(BMI)                                      | 0             | (2(2)) HENZUL 02 |
|                        |      |                                       | 허리둘레                                                | 0             | (0/1) 신택검사 03    |
| 종합형 2                  |      |                                       | 500(좌, 우)Hz                                         | 0             |                  |
| (0원                    | J    |                                       | 1000(좌, 우)Hz                                        | 0             | 개인 결제 금액         |
|                        |      | 청력검사                                  | 2000(좌, 우)Hz                                        | 0             | 0                |
|                        |      |                                       | 4000/71 0)U-                                        | 0             |                  |

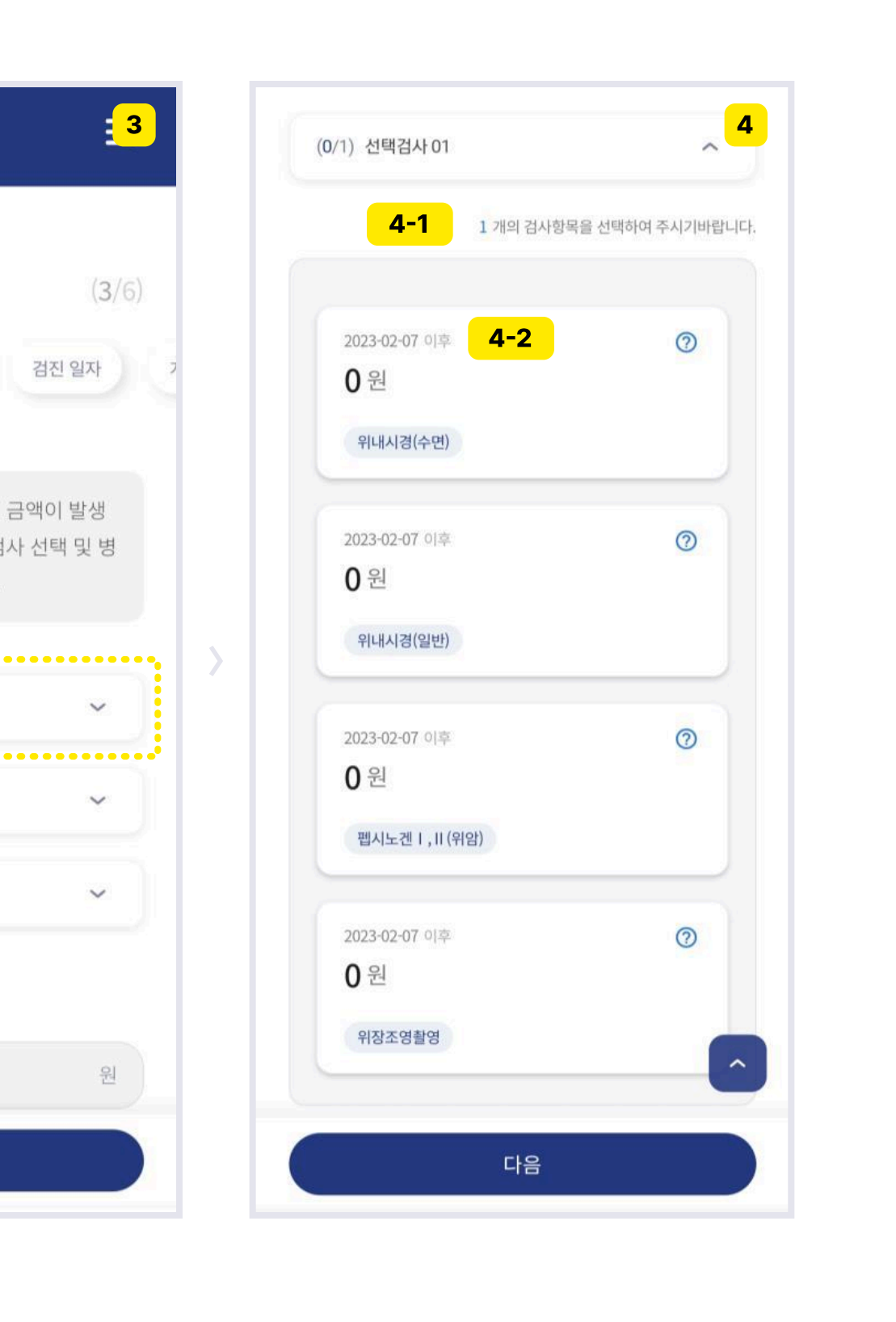

#### Description

- 1. 검진기관의 상품을 선택합니다.
- 검진상품의 세부검진항목 확인이
   가능합니다.
- 3. 선택검사의 항목을 진행합니다.
- 4. 선택검사의 세부항목을 확인 가능합니다.

1) 선택해야 하는 항목의 개수를 확인합니다.

2) 검사항목별 빠른 예약일 확인이 가능합니다.

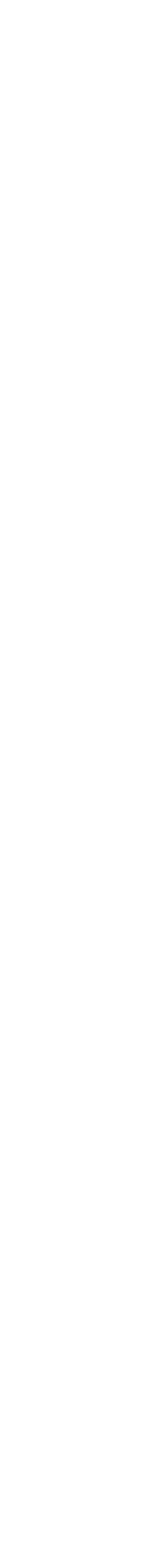

# 예약하기

#### 예약하기/검진일자 선택

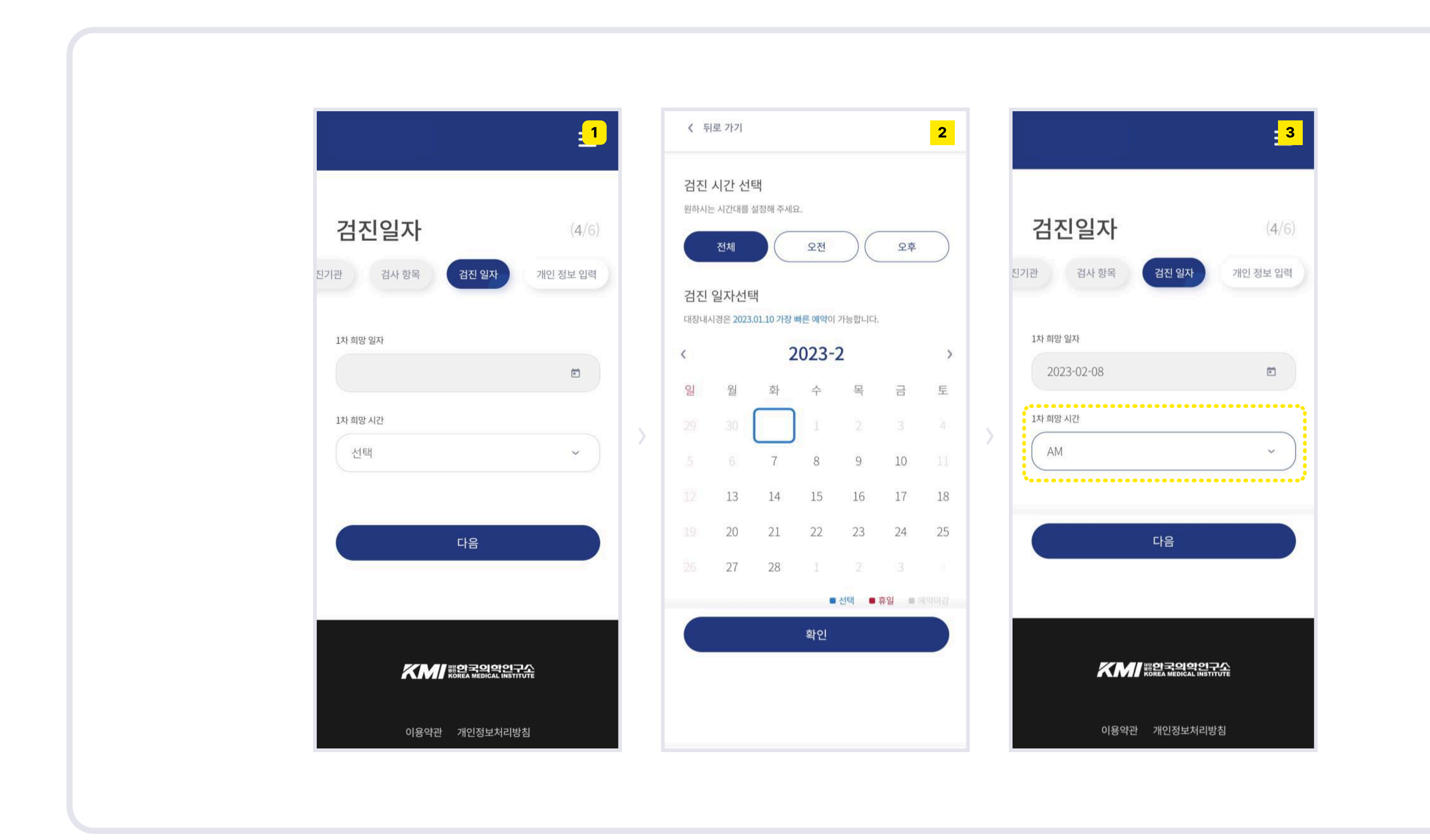

- 1. 검진일자를 선택합니다. (KMI는 1차 희망일자 선택 후 자동 확정됩니다.)
- 검진시간(오전/오후)을 선택 후
   원하시는 검진일자를 선택합니다.
- 3. 1차 희망시간을 선택합니다.

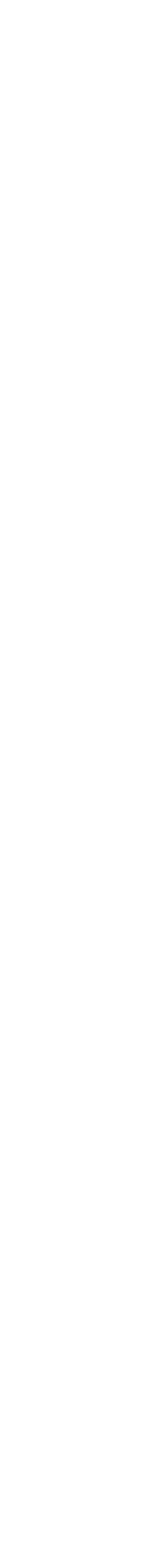

예약하기

#### 예약하기/개인정보입력 및 약관동의

|                                                                                                    | ✓ 회원정보와 2                                  | 3                                                                                                    |                               |
|----------------------------------------------------------------------------------------------------|--------------------------------------------|----------------------------------------------------------------------------------------------------|-------------------------------|
|                                                                                                    | 검진 대상자 휴대폰 전화번호 *                          | 약관동의                                                                                                    |                               |
|                                                                                                    | 010505                                     | 전체동의                                                                                                    | 최종 확인                         |
| 개인 정보 입력 (5/6)                                                                                                    | 검진 대상자 전화번호                                | 전체 동의는 약관 동의를 한번에 동의할 수 있으며, 개별적으로도 동의를 선<br>택하실 수 있습니다.                                                                | 항목 검진 일자 개인 정보 입력 <b>최종</b> 확 |
| 사 항목 검진 일자 개인 정보 입력 최종 확인                                                                                                    | 02                                         | 개인정보 정보 수집 및 이용동의 (필수 동의)                                                                                               |                               |
|                                                                                                    | 주소*                                        | 개인정보보호법에 따라 KMI의 WITH KMI 서비스에서 회원 가입 및<br>건강검진을 신청하시는 분께 수집하는 개인정보의 항목, 개인정보                                           | 검진 상품<br><sub>검진 기관</sub>     |
| 에릭 시 뉴리사업                                                                                                    | 서울 종로구 세종대로 145-2 0318 주소검색                | 의 수집 및 이용목적, 개인정보의 보유 및 이용기간, 동의 거부권 및<br>동의 거부 시 불이익에 관한 사항을 안내 드리오니 자세히 읽은 후                                          | KMI한국의학연구소 본원(광화문)센터          |
| <ul> <li>검진 예약의 '예약 상태'는 예약 신청&gt;예약 대기&gt;예약 확성&gt;검진 완료 순으로 진행됩니다.</li> <li>검진 예약 변경 및 취소는 [ 검진 예약/결과 조회&gt;예약 내역 ]에서</li> </ul> |                                            | · (필수) 동의합니다.                                                                                                    | 검진 기관 주소                      |
| 신청 가능합니다.<br>= 특수검사(대장 내시경, MRI, MRA, 유방초음파, 심장초음파 등)의                                                                             | 이메일 주소 *                                   | 동의하지 않습니다.                                                                                                    | 서울특별시 종로구 세종대로23길 54 당주동 세    |
| 일정에 따라 예약 신청 일정이 변경될 수 있습니다.                                                                                                    | sjgu@kmi.or.kr                             | 민감정보 수집 및 이용동의 (필수 동의)                                                                                                  | 건지산풍명                         |
| 검진자 정보                                                                                                    | 검진 결과 수신방법*                                | 개인정보보호법에 따라 KMI의 WITH KMI 서비스에서 회원 가입 및<br>건강검진을 신청하시는 분께 수집하는 민감정보의 항목, 개인정보<br>의 수집 및 이용목적, 개인정보의 보유 및 이용기간, 동의 거부권 및 | <u>종합형</u>                    |
| 검진자 명                                                                                                    |                                            | 동의 거부 시 물이익에 관한 사항을 안내 드리오니 자세히 읽은 후<br>동의하여 주시기 바랍니다.                                                                  |                               |
| 김선형                                                                                                    | 검진 요청사항                                    | (필수) 동의합니다.<br>동의하지 않습니다.                                                                                               | 선택 검사                         |
| 생년월일                                                                                                    | 의료진에 전달하고자 하는 내용(ex 알레르기, 복용약 등)을 입력해 주세요. |                                                                                                    | 선택검사 1                        |
| 19840715                                                                                                    |                                            | 개인정보의 제3자 제공 동의 (필수 동의)                                                                                                 | 위장조영촬영                        |

- 1. 개인정보를 확인 및 추가정보를 입력합니다.
- 2. 검진 대상자의 휴대폰 전화번호, 주소,
  이메일 주소, 검진결과 수신방법은
  필수입력을 합니다.
  선택검사의 항목을 진행합니다.
- 3. 약관내용을 확인 후 동의합니다.
- 4. 최종 예약내역을 확인합니다.

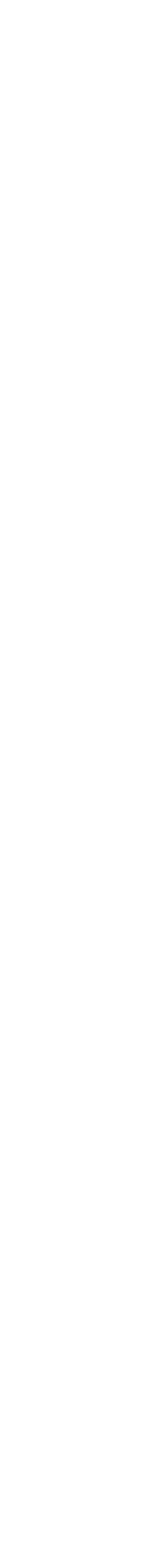

# 예약하기

#### 예약하기/개인결제

|                  | =1    | NICEPAY                                    | 신 <mark>( 3</mark> 트 | <u>-</u> 4                                                 | 예약 내역                     |
|------------------|-------|--------------------------------------------|----------------------|------------------------------------------------------------|---------------------------|
| 금 검진 일자 개인 정보 입력 | 최종 확인 | 상품명   직원검진(30)<br>제공기간   별도제공기간 없음<br>상품금액 |                      |                                                            | 전체 ~                      |
| 검진 당일 현장 결제 🕜    |       | 치조격제그애                                     | 윉                    | 예약 완료                                                      | 예약 신청 내역이 3 건 검색되었습니      |
| 300,000          | 원     | ~~~~~~~~~~~~~~~~~~~~~~~~~~~~~~~~~~~~~~     | 2                    |                                                            |                           |
|                  |       | <b>이용약관</b> 전                              | 체 약관 동의              | 212                                                        | 예약확정                      |
| 시스템 이용료 (?)      |       | 전자금융거래 약관 동의                               | >                    |                                                            | KMI한국의학연구소 본원(광화문)센터      |
|                  | 원     |                                            | >                    |                                                            | 김선형 <b>본인</b>             |
|                  |       | 개인정보 제 3자 제공약관 동의                          | >                    |                                                            | 검사일정 2023-02-08           |
| 31011            |       |                                            |                      | RMI                                                        | 취소신청 변경신청                 |
| 김신일사             |       |                                            |                      |                                                            |                           |
| 1차 희망 신청일자       |       |                                            |                      | 00                                                         | 예양취수화정                    |
| 2024-01-17 / 오전  |       |                                            |                      | 예약 신청이 완료되었습니다.                                            | KMI한국의학연구소 강남센터           |
| 2                |       |                                            |                      |                                                            |                           |
| 예약하기             |       |                                            |                      | 예약 확정은 해당 검진센터의 예약 담당자의 확인<br>후 확정되며 영업일 기준 최대 3일 정도 소요될 수 | 김선형 본인<br>검사일정 2023-02-10 |
|                  |       |                                            |                      | 있습니다.                                                      |                           |
|                  |       |                                            |                      | 자세한 예약 내역 확인 및 변경, 수정은 예약 내역<br>을 확인하여 주시기 바랍니다.           |                           |
|                  |       |                                            |                      | (최대 영업일 기준 2일에서 3일 정도 소요됩니다.)                              | 예약취소확정                    |
|                  |       |                                            |                      |                                                            | 이루번이 하나로이루재다(가난)          |

- 개인수납자의 경우 검진 비용 및
   시스템 이용료를 확인 합니다.
- 2. 예약하기를 누르면 NICEPAY 결제창으로 이동 됩니다.
- 3. NICEPAY 결제창을 통해 결제를 진행합니다.
- 결제 진행이 완료되면, 예약완료창을
   확인 하실 수 있습니다.
- "예약 내역 확인하기"를 클릭하시면
   예약내역을 확인 하실 수 있습니다.

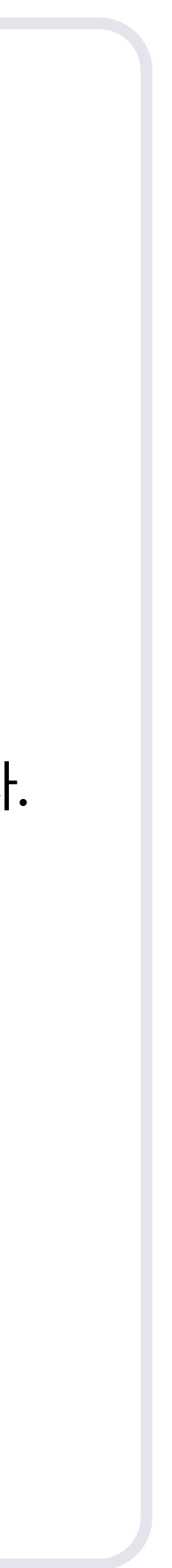

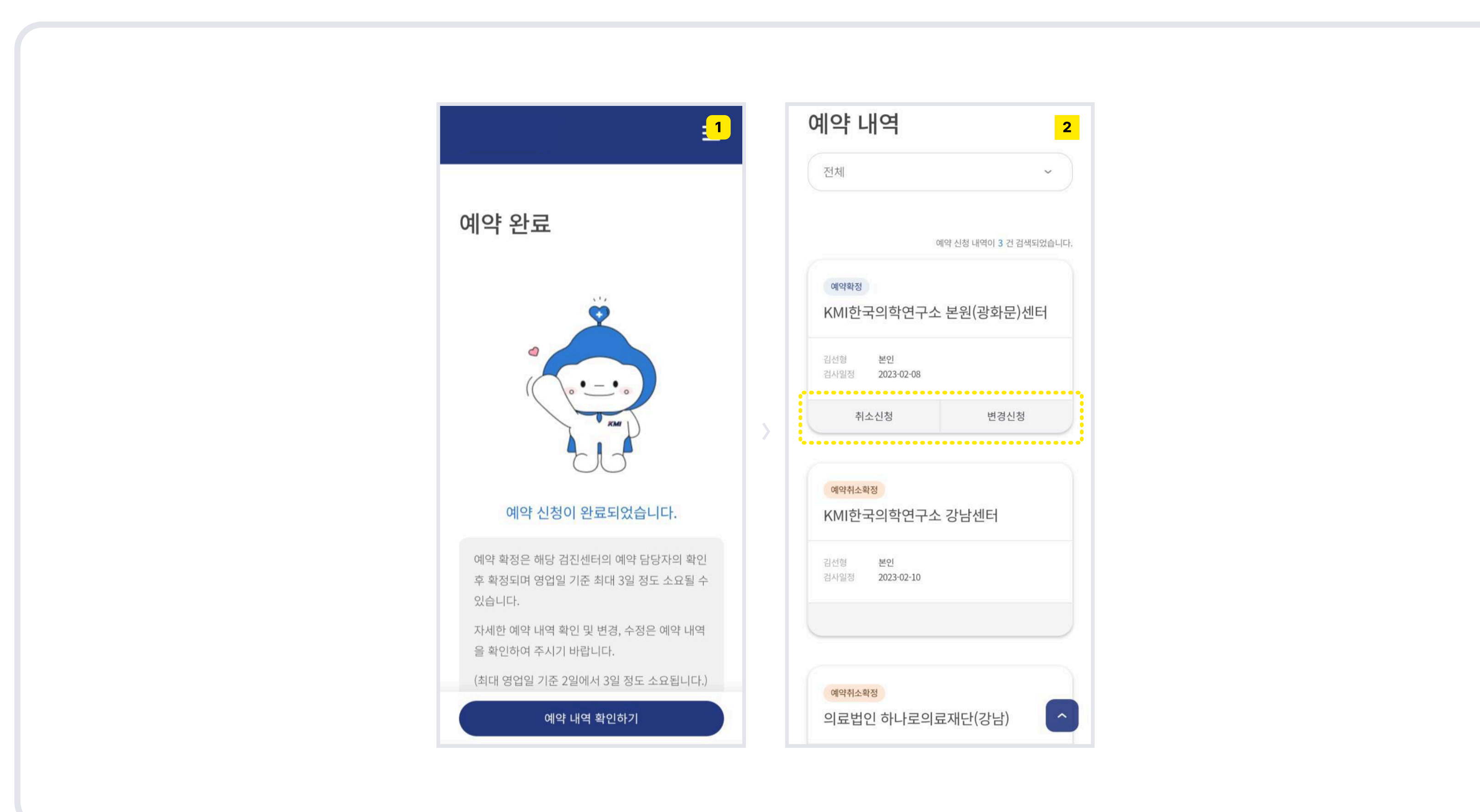

예약하기/예약내역 확인

# 예약하기

전문가 건강검진 지원 안내

- 1. 예약신청이 완료된 후 예약 내역 확인이 가능합니다.
- 예약내역에서 취소신청 및
   변경신청이 가능합니다.

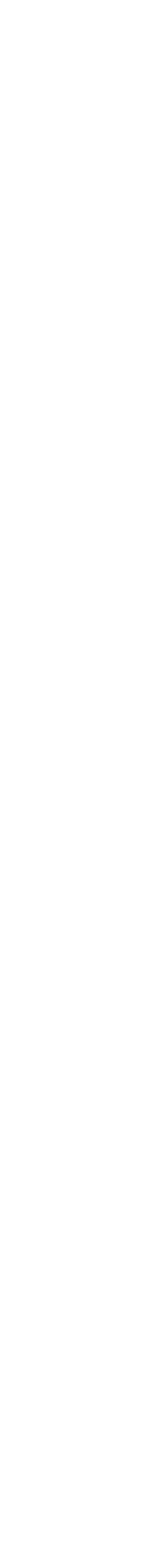

| 예약내역 1                 | 2                                    |                             |
|------------------------|--------------------------------------|-----------------------------|
| 전체 ~                   | 검진 내역 취소 신청                          | 검진 내역 취소 신형                 |
| 예약 신청 내역이 3 건 검색되었습니다. | 검진 상품                                | 검진 상품                       |
| 예약확정                   | 검진 기관                                | 검진 기관                       |
| KMI한국의학연구소 본원(광화문)센터   | KMI한국의학연구소 본원(광화문)센터                 | KMI한국의학연구소 본원(광화문)          |
| 김선형 <b>본인</b>          | 검진 기관 주소                             |                             |
| 검사일정 2023-02-08        | 서울특별시 종로구 세종대로23길 54 당주동 세종          |                             |
| 취소신청 변경신청              | 71144201                             | 검진 예약신청 내역을 취소하             |
| ••••••                 | 고차허                                  |                             |
| 예악취소확정                 | <u>519</u>                           | 아니오                         |
| KMI한국의학연구소 강남센터        |                                      |                             |
| 김선형 본인                 | 선택 검사                                | 선택 검사                       |
| 검사일정 <b>2023-02-10</b> | 선택검사 1                               | 선택검사 1                      |
|                        | 위내시경(수면)                             | 워네시경(수면)                    |
|                        | 선택검사 2                               | 선택검사 2                      |
| 예약취소확정                 | 유전자 일반5종-뇌촐중,심근경색,치매(알츠하이머),파킨슨,2형당뇨 | 유전자 일반9층 뇌졸중 심근경색, 차매(일초하여) |
| 의료법인 하나로의료재단(강남)       | 예약 취소하기                              | 예양 취소하기                     |

예약하기/예약 취소

# 예약하기

#### 전문가 건강검진 지원 안내

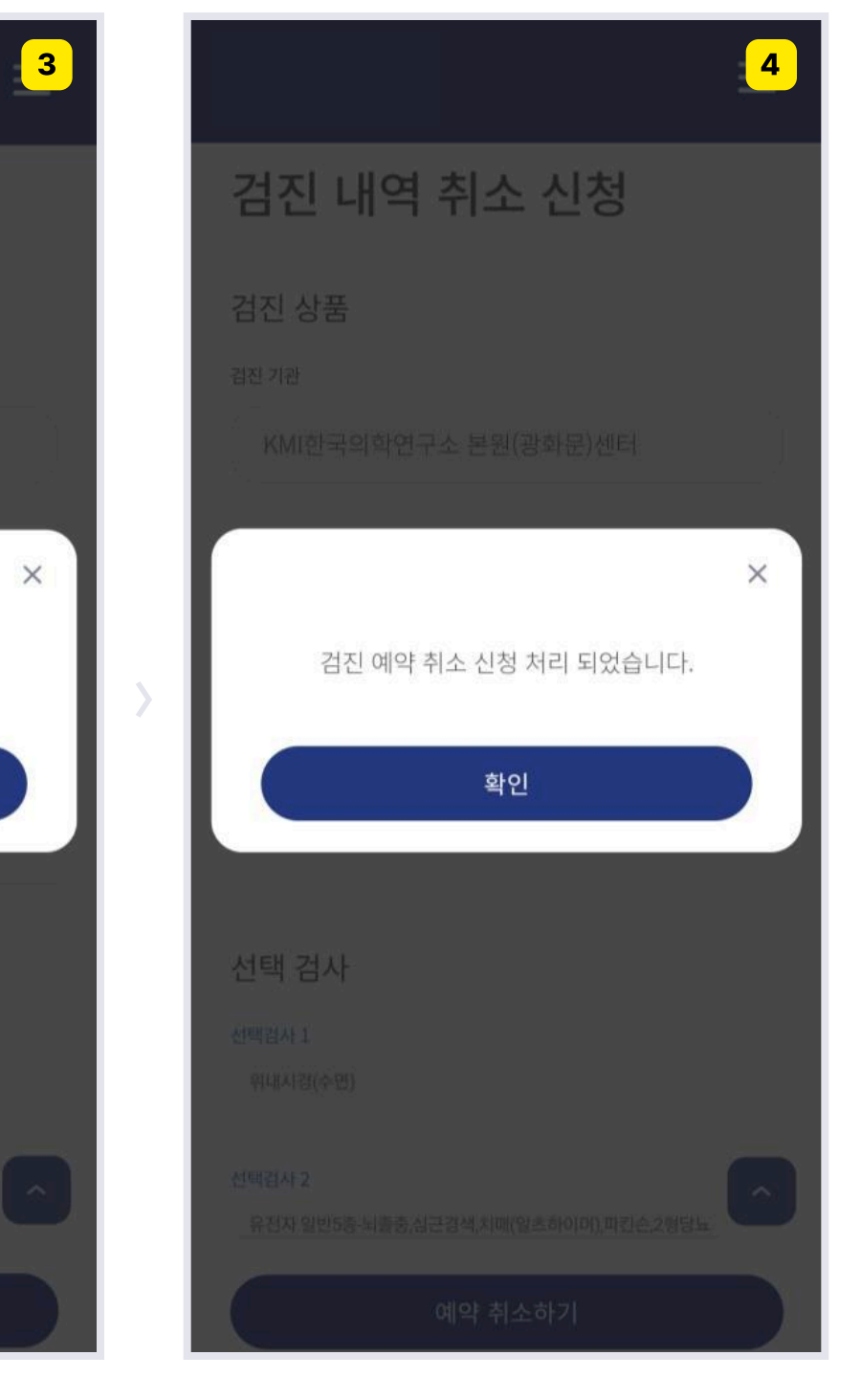

#### Description

- 1. 취소하려는 검진내역을 선택합니다.
- 2. 검진상품을 확인합니다.
- 검진 예약신청 내역을 취소하는지
   재확인합니다.
- 4. 검진 예약 취소 신청이 완료됩니다.

\* KMI는 검진취소 시 자동으로 취소처리 됩니다.

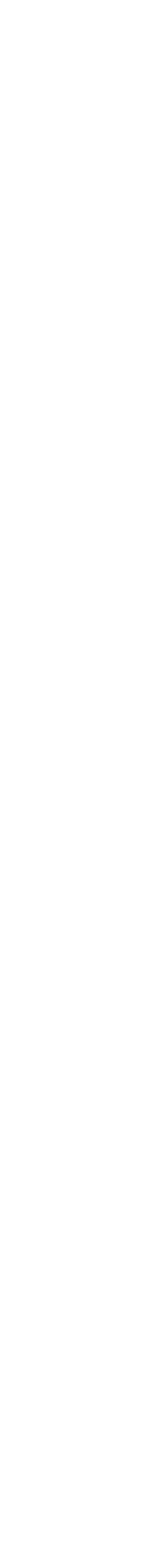

| 예약내역 1                           |                    | 2     | < 5 | 뒤로 가기                  |            |        |          |    |
|----------------------------------|--------------------|-------|-----|------------------------|------------|--------|----------|----|
| 전체 ~                             |                    |       | 검진  | 시간 선                   | 택          |        |          |    |
|                                  | 예약 변경 신청           | (1/3) | 원하시 | 는 시간대를                 | 설정해 주세     | ନ୍ଦ.   |          |    |
| 예약 신청 내역이 3 건 검색되었습니다.           | 건사 하모 건지 익자 개역     | 지나 이려 |     | 전체                     |            | 오전     |          | _  |
| 예약확정                             |                    |       | 검진  | 일자선                    | 택          |        |          |    |
| KMI한국의학연구소 본원(광화문)센터             |                    |       | 대장내 | 시경은 <mark>202</mark> 3 | 3.01.10 가장 | 빠른 예약이 | 가능합니다    | i. |
| 김선형 본인<br>거나의저 2022-02-08        | (1/1) 선택검사 01      | ~     | <   |                        | -          | 2023-  | 2        |    |
| 김사실장 2023-02-06                  | (4/4) 선택검사 02      | ~     | 일   | 원                      | 화          | 수      | 목        |    |
| 취소신청 변경신청                        |                    |       |     |                        | 31         | 1      | 2        |    |
|                                  | (1/1) 선택검사 03      | ~     |     |                        | 7          | 8      | 9        |    |
| 예약취소확정                           | 다음                 |       |     | 13                     | 14         | 15     | 16       | )  |
| KMI안국의학연구소 강남센터                  |                    |       |     | 20                     | 21         | 22     | 23       |    |
| 김선형 <b>본인</b><br>검사일정 2023-02-10 |                    |       |     | 27                     | 28         | 1      |          |    |
|                                  |                    |       |     |                        |            |        | ● 선택 🛛 ● | 휴  |
|                                  | Korea Medical INST | PA:   |     |                        |            | 확인     |          |    |
|                                  |                    |       |     |                        |            |        |          |    |
| 예약취소확정                           | 이용약관 개인정보처리병       | · 참   |     |                        |            |        |          |    |

예약하기/예약 변경

# 예약하기

#### 전문가 건강검진 지원 안내

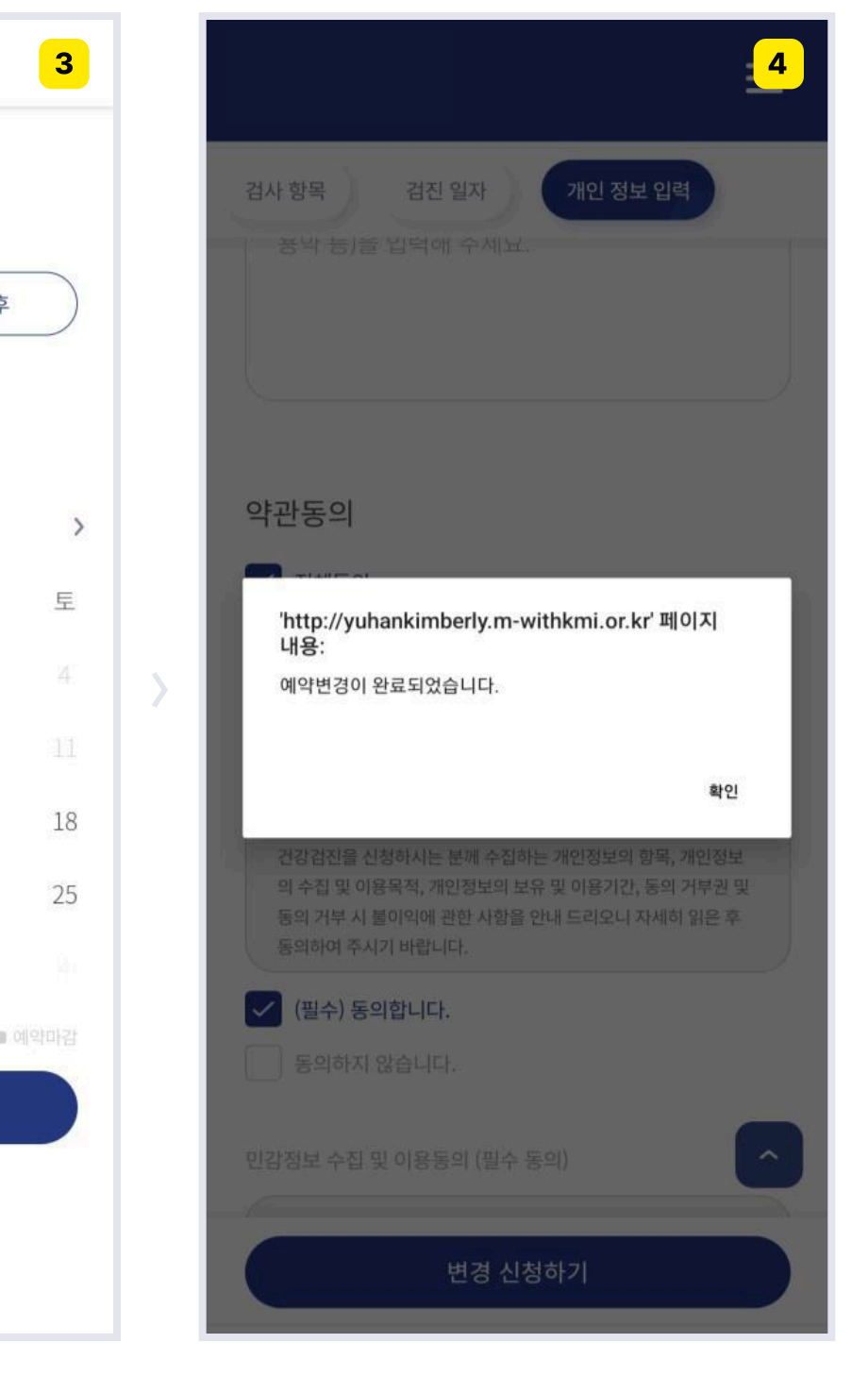

- 1. 변경하려는 검진내역을 선택합니다.
- 검사항목을 변경합니다. (검진기관 변경을 원할 경우 검진 취소 후 예약을 진행합니다.)
- 3. 변경하려는 검진일자를 선택합니다.
- 4. 예약변경이 완료됩니다.

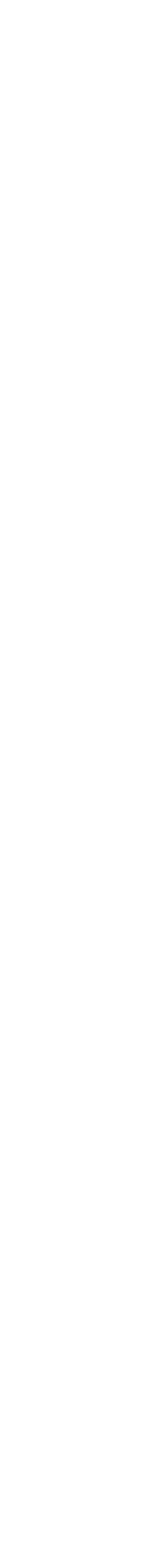

예약/결과

예약하기/대상자 추가 및 검진결과

|                                            | 대상자 추가                                                     |                                        |
|--------------------------------------------|------------------------------------------------------------|----------------------------------------|
| <b>김 형님</b><br>오늘도 건강한 하루 보내세요!            | 가족 검진은 임직원과 동일한 검진 할인이<br>적용되며 검진 비용은 개인 결제 처리 하셔야<br>합니다. | <b>김 형 님</b><br>오늘도 건강한 하루 보내세요!       |
| + 검진 대상자 검진 결과                             | 임직원과의 관계*                                                  | + 검진 대상자 검진 결과                         |
| 본인<br>김 형 1984-07-<br># 회사지원               | 검진자 이름*<br>이름을 입력하세요                                       | 소식 알림                                  |
| 예약하기                                       | 생년월일*<br>ex) 19850101                                      | 예약 신청 기간         2023-01-10~2023-12-31 |
| 소식 알림                                      | 성별*<br>선택                                                  | 검진 기간<br>2023-01-10 ~ 2023-12-31       |
| 예약 신청 기간           2023-01-10 ~ 2023-12-31 | 내/외국인*                                                     |                                        |
| 검진 기간                                      | 전택 · · ·                                                   | 이벤트                                    |

- 1. 검진 대상자 추가가 가능합니다.
- 대상자 정보를 입력 후 예약진행이
   가능합니다.
- 3. 검진결과 확인이 가능합니다.

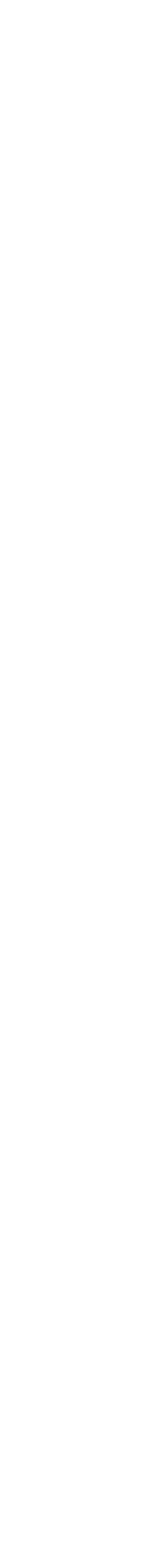

## 메뉴안내

예약하기/메뉴안내

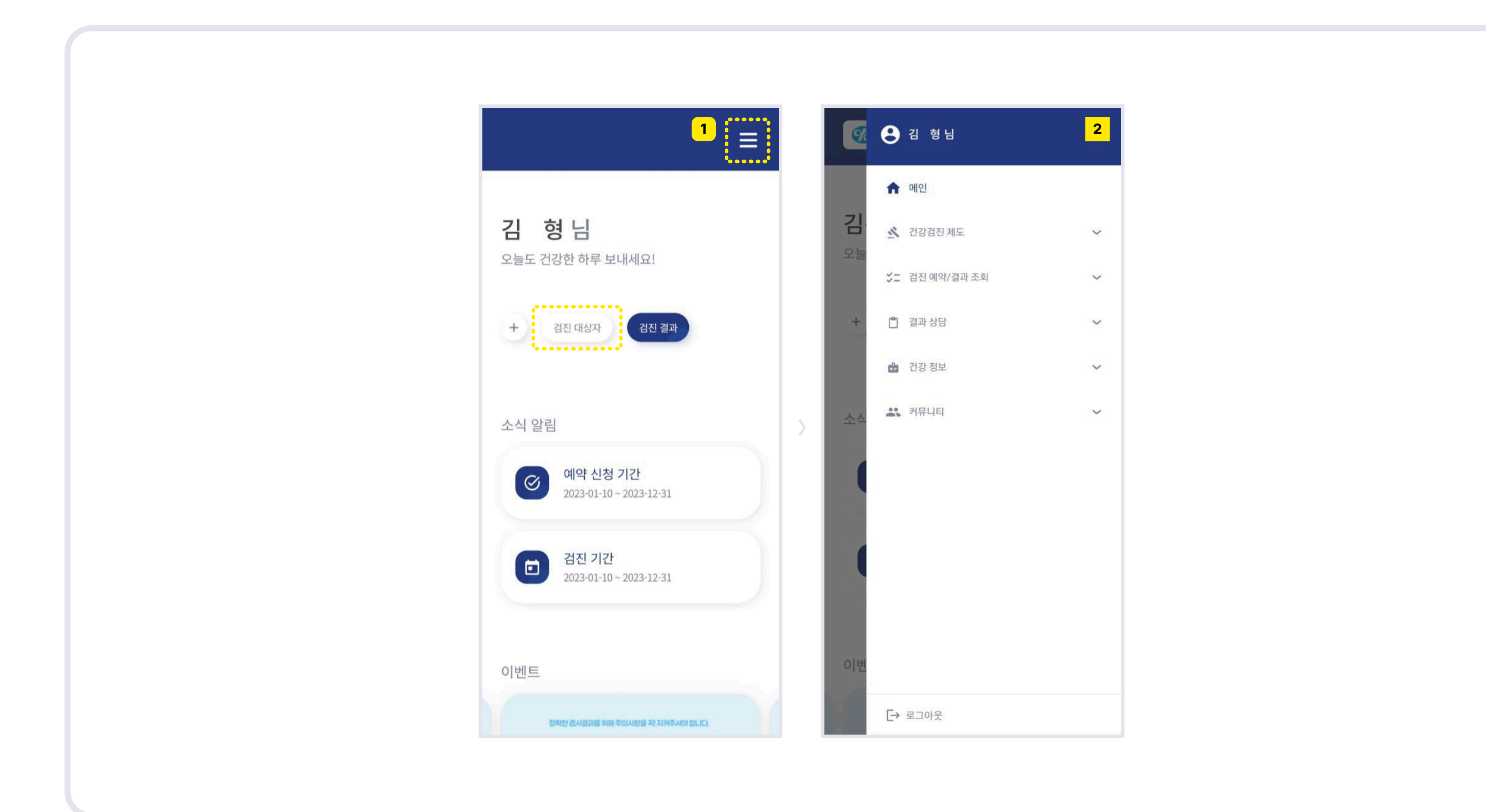

- 1. 메뉴확인이 가능합니다.
- 메인/건강검진 제도/검진예약 및
   결과조회/결과상담/건강정보/커뮤니티의
   내용확인이 가능합니다.

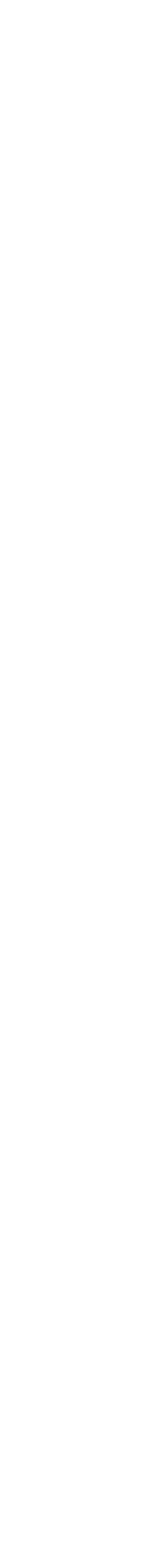

## 전화예약안내

전화예약하기

### 1. 콜 센터 1533-0505로 전화연결.

### 2. 안내 문구 중 "2번 (KMI외 협력병원 예약 및 변경)" 을 눌러주세요

### 3. 상담직원 연결 후 예약 진행

### 4. 개인수납자의 경우 온라인 예약과 동일하게 33,000원 선 결제 후 예약 확정

### 5. 개인수납자의 경우 종합검진비용은 현장 결제진행

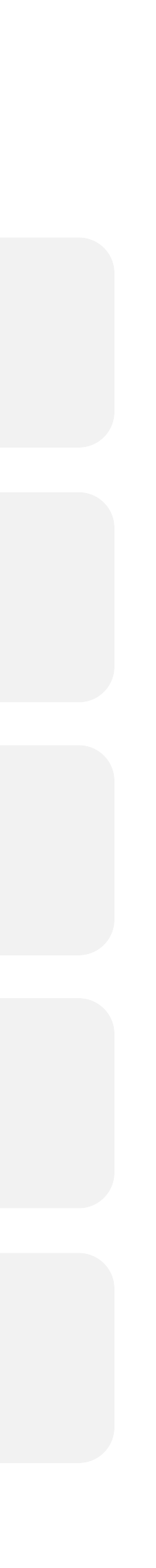

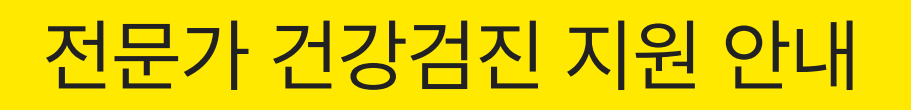

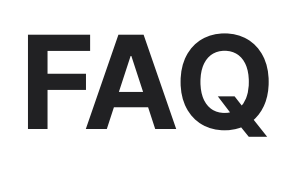

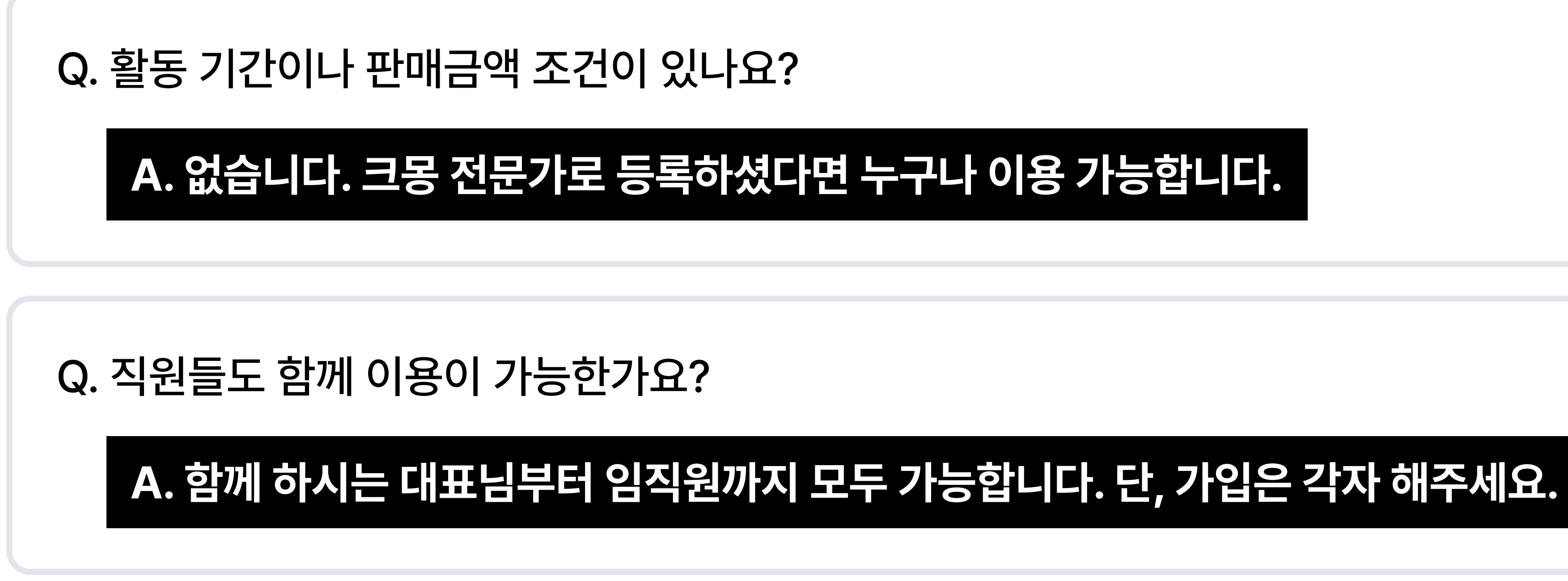

Q. 횟수 제한이 있나요?

A. 없습니다. 원하실 때 언제든 편하게 이용해 주세요

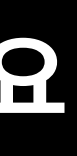

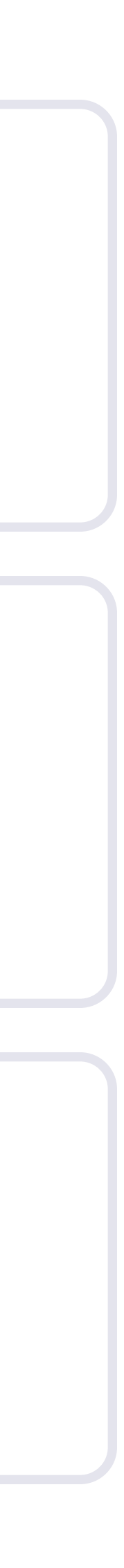

토요일 : 오전 07:00 - 오후 12:30 (일/공유일 휴무)

평일 : 오전 07:00 - 오후 18:00

전화번호: 1533 - 0505

## 플랫폼 이용문의 및 전화예약

건강검진 상담이나 플랫폼 이용에 대한 자세한 내용은 KMI 건강검진센터로 문의해 주세요. [기업예약] 을 선택한 뒤 [크몽 전문가]라고 말씀해 주세요.

## 문의사항

전문가 건강검진 지원 안내

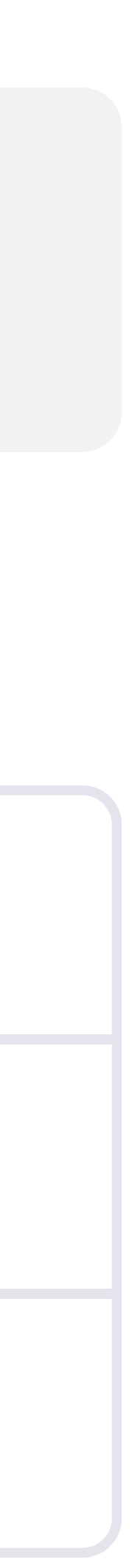

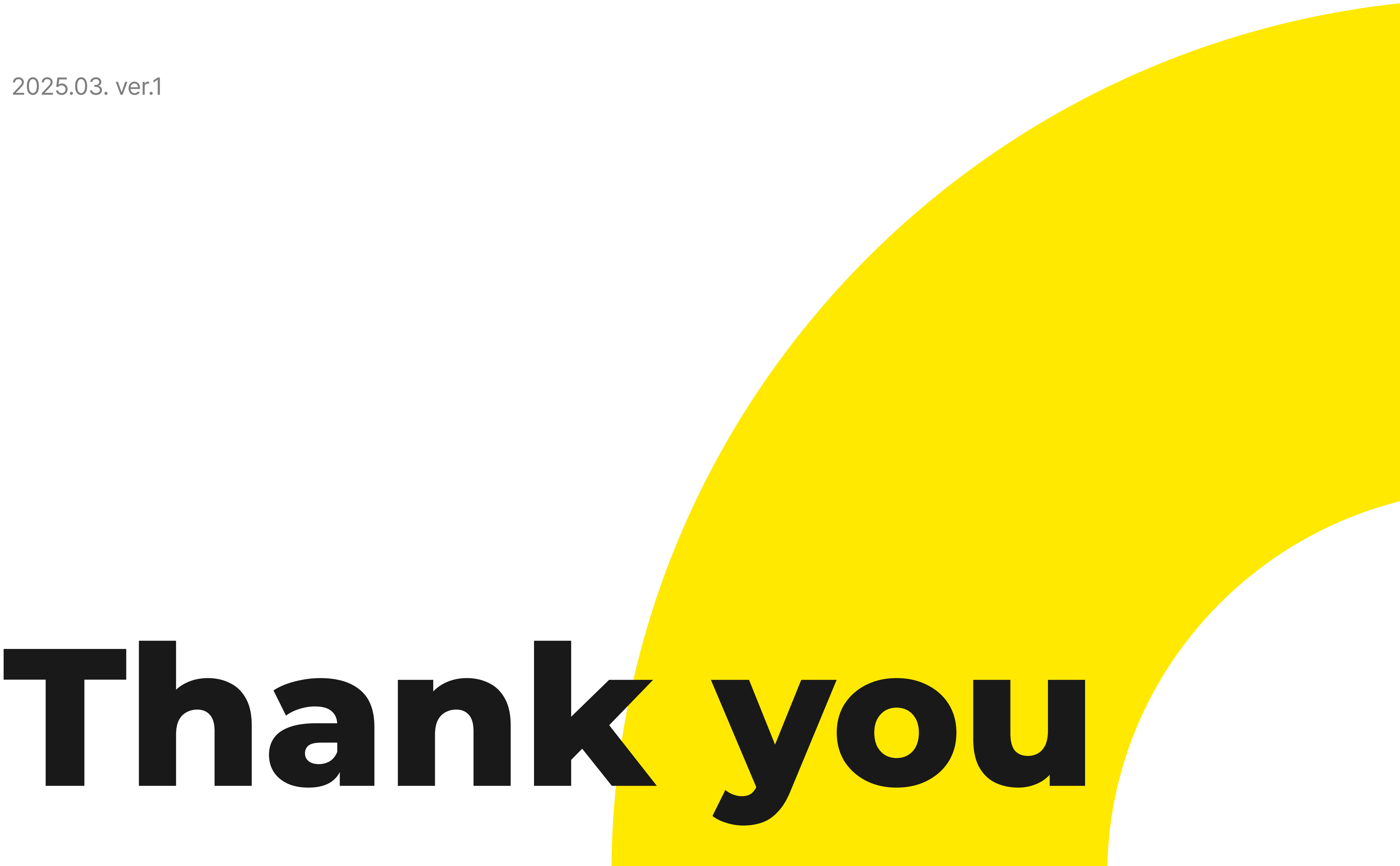